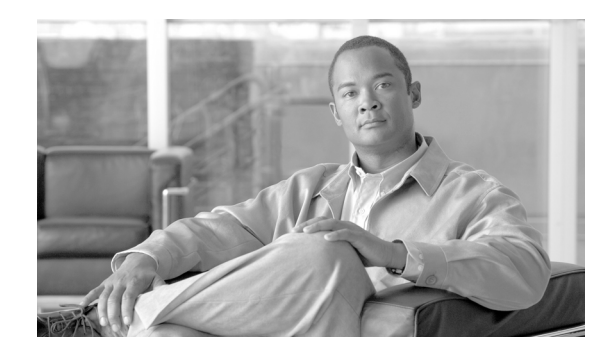

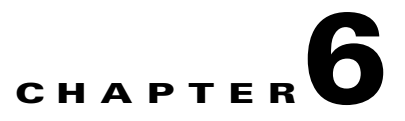

# **Secure Wireless Firewall Integration**

The modern enterprise has many different types of employees needing network access, and many drivers to provide differentiated access to the network. The Cisco Unified Wireless solution addresses this need directly through the implementation of multiple service set identifiers (SSIDs), per-user or identity-based virtual LANs (VLANs), per-user or identity-based quality of service (QoS) assignment, guest access services, and WLC filtering features. The integration of other Cisco products into the Cisco Unified Wireless Solution can provide additional access customization if required, such as the following:

- In cases where stateful packet inspection is required, a firewall may be used in addition to the filters available on the Wireless LAN Controller (WLC) or upstream router access control lists (ACLs).
- In cases where posture assessment is a requirement, the NAC appliance should be added to the solution.
- In cases where the WLAN client is managed by another IT department (partner and contractor clients), guests access may be added to the solution.

# **Role of the Firewall**

Firewalls have long provided the first line of defense in network security infrastructures. They accomplish this by comparing corporate policies about user network access rights with the connection information surrounding each access attempt and connection. User policies and connection information must match, or the firewall does not grant access to network resources. This helps prevent break-ins.

In recent years, a growing best practice has been to deploy firewalls not only at the traditional network perimeter, where the private corporate network meets the public Internet, but also throughout the enterprise network in key internal locations, as well as at the WAN edge of branch office networks. This distributed firewall strategy helps protect against internal threats, which have historically accounted for a large percentage of cyber losses, according to annual studies conducted by the Computer Security Institute (CSI).

The rise of internal threats has come about by the emergence of new network perimeters that have formed inside the corporate LAN. Examples of these perimeters, or trust boundaries, are between switches and back-end servers, between different departments, and where a wireless LAN meets the wired network. The firewall prevents access breaches at these key network junctures, ensuring, for example, that sales representatives are unable to gain access to the commission tracking finance system.

Placing firewalls in multiple network segments also helps organizations comply with the latest corporate and industry governance mandates. The Sarbanes-Oxley Act, the Gramm-Leach-Bliley (GLB) Act, the Health Insurance Portability and Accountability Act (HIPAA), and the Payment Card Industry (PCI) Data Security Standard contain requirements about information security auditing and tracking.

In addition to being deployed in more locations within an enterprise, firewalls have grown more sophisticated since their mainstream introduction approximately a decade ago. They have gained additional preventive capabilities, such as application and protocol inspection, which help avoid exploits of operating system and application vulnerabilities.

Firewalls have been enhanced with extra preventive features such as application inspection capabilities, which provides the ability to examine, identify, and verify application types and to treat traffic according to detailed policies based on variables beyond simply connection information. This helps identify, and thus block, traffic and users that unlawfully try to gain access to the network using an open port.

For example, HTTP is used to transport web data and services. It currently comprises approximately 75 percent of network traffic and natively uses application port 80. In most firewalls, port 80 is left open at all times, so any traffic destined for port 80 is admitted. Hackers, worms, and viruses can use this pinhole to attack a web application and to possibly gain access to sensitive data.

To protect against this, application filtering involves deep packet inspection to determine exactly what HTTP application traffic is attempting to enter the network. There are many HTTP applications that organizations want to let onto their networks; however, there might be some that they prefer to block. The application firewall also uses deep packet inspection to determine whether the application protocol (in this case, HTTP) is behaving in an irregular manner.

For example, policies can be set to identify and block overly long HTTP headers or those containing binary data that suggest a possible attack. Administrators can also set a policy to limit server requests to a certain number per minute to avoid denial of service (DoS) attacks.

A firewall provides greater protection than simple ACLs because it is able to protect against attacks using IP fragments, Session layer, and application weaknesses. The Cisco stateful firewall technology goes beyond simple firewall protection by analyzing the higher layer behavior for selected protocols to ensure that an attacker is not able to attack at that layer. Addresses and protocols to be used must be stable and well-defined to be effective. Otherwise, the firewall policy is too general to be effective, or requires too many adds, moves, and changes to be effective or secure. This is why firewalls are still generally deployed at the enterprise Internet edge where the enterprise communication is well-defined, and not within the enterprise network itself, where the protocols and peer relationships are less well-defined.

Although a WLAN client connection is often better secured than a wired client connection in enterprise WLAN deployments, the following are some reasons why enterprise WLAN deployments may include firewalls:

- It is the goal to firewall all client access to certain applications; WLAN is simply the first place this policy is being enforced.
- Various security levels are required for different WLANs used within the enterprise because of segregation of departments, employee type, or business partner requirements.
- Legislation requires the firewalling of networks. Typically, legislation does not specify the technology, but security policy based on a legislative requirement may then mandate firewalls to be used.

## Alternatives to an Access Edge Firewall

For many enterprises, network segmentation is one of their security goals for WLANs. If segmentation is required, ACLs provide a flexible method of achieving their segmentation goals, and may make their security investment in other areas.

Note

The decision between ACLs and firewalls depends on the threat assessment of the user populations that are being segmented. For example, segmenting your enterprise network from the Internet may require a firewall, while segmenting department 1A from department 2C may not.

Because of the nature of most enterprise networks, it is very difficult to determine which network addresses (destinations) and protocols should be accessible to one client rather than another. Therefore, a firewall is more likely to be placed near application servers where the protocols and addresses for applications and administration are much more clearly defined, rather than at the access edge. For guidance on data center firewall deployments, see the following URL:

http://www.cisco.com/application/pdf/en/us/guest/netsol/ns376/c649/ccmigration\_09186a008078de90. pdf.

### **Protection against Viruses and Worms**

If there is a concern regarding possible virus or worm attacks, a firewall can provide only limited protection because the firewall typically cannot know the application weakness exploited by many attacks, and can protect only against protocol attacks. The most common strategy when addressing client viruses and worms can best be described as one of "trust, but verify and monitor". In this strategy, client devices are given access to the network, but the status of their associated operating systems and protection software is verified before access is granted, and the behavior of the client is monitored to identify suspicious behavior.

As an example, assume that an enterprise WLAN client has authenticated to gain access to the network, and that their connection to the network is protected against attack. The task is then to ensure that the WLAN client is not hosting a virus or worm, and that the WLAN client is not behaving inappropriately. These tasks can be performed though Network Admission Control (NAC) and Intrusion Prevention System (IPS), including host-based IPS systems such as CSA, which ensures that the current versions of anti-virus software are installed and the current patch level is maintained.

The Cisco NAC Appliance, in addition to performing authentication and policy enforcement, performs a posture assessment of client software to ensure that they are running the correct levels of software and patches, and guides clients to remediation if required.

IPS monitors client behavior, and can react to suspicious behavior by sending alarms and alerts, blocking access to services, or blocking client network access.

### **Applying Guest Access Policies**

Applying a firewall at the access edge to control guest access provides limited utility because it primarily acts as a simple access list, blocking access to internal IP addresses. It does not address the transport of guest client traffic across the enterprise network to the Internet edge. A better solution is to implement a dedicated guest access WLAN/service, which is natively supported in the Cisco Unified Wireless solution.

For more details, refer to Chapter 12 of the *Enterprise Mobility Design Guide* at the following URL: http://www.cisco.com/en/US/docs/solutions/Enterprise/Mobility/emob30dg/emob30dg-Book.html.

ACLs and firewalls are still a desirable component in a guest access deployment, with ACLs in the access layer and firewalling at the Internet edge.

# **Firewall Integration**

Many WLC and firewall combinations are possible with the range of Cisco WLCs and firewall products. This chapter focuses on three different examples of Firewall Integration:

- The integration of the Cisco Catalyst 6500 Series Wireless Services Module (WiSM), and the Cisco Firewall Services Module (FWSM).
- The integration of the Cisco Catalyst 6500 Series Wireless Services Module (WiSM), and the Cisco Adaptive Security Appliances (ASA).
- The integration of the 210X WLC with a Cisco IOS firewall in an ISR router.

However, the design principles and configuration examples shown in this chapter are applicable to other product configurations.

For more information on Cisco security products, see the following URL: http://www.cisco.com/en/US/products/hw/vpndevc/index.html.

The FWSM software used in this guide is version 3.1(4), and ADSM version 5.0(2)F.

# FWSM, ASA, and IOS Firewall

The Cisco FWSM and ASA provides an industry-leading connections per second, throughput, and concurrent connections per module/Appliance. Multiple FWSMs or ASA s can be clustered using static VLAN configurations or Cisco IOS Software policy-based routing for directing traffic to these FWSMs or ASAs. Up to four FWSMs can be deployed in the same chassis for a total of 20 Gbps throughput. Different ASA appliances are available to meet different customer capacity requirements, these appliances have a range of firewall throughputs from 150Mpbs to 5Gbps .

A single FWSM can support up to 1000 virtual interfaces (256 per context), and a single chassis can scale up to a maximum of 4000 VLANs. In addition, two Cisco Application Control Engines (ACEs) can be used within the Cisco Catalyst 6500 Series chassis to load balance between three FWSMs for more than 15 Gbps of firewall throughput. Full firewall protection is applied across the switch backplane, giving the lowest latency figures possible (30 ms for small frames). The Cisco FWSM is based on high-speed network processors that provide high performance but retain the flexibility of general-purpose CPUs.

For more information on the FWSM, see the following URL: http://www.cisco.com/en/US/products/hw/switches/ps708/products\_module\_configuration\_guide\_boo k09186a0080579a1e.html

For more information on the range of ASA models available see the following URL: http://www.cisco.com/en/US/partner/products/ps6120/prod\_models\_comparison.html

Cisco IOS Firewall is on IOS intergrated solution that helps ensure your network's availability and the security of your company's resources by protecting the network infrastructure against network- and application-layer attacks, viruses, and worms. It protects unified communications by guarding Session Initiation Protocol (SIP) endpoints and call-control resources. Cisco IOS Firewall is a stateful firewall solution, certified by Common Criteria (EAL4). Cisco IOS Firewall is suitable for branch offices, small to medium business environments, or managed services, Cisco IOS Firewall effectively controls

L

application traffic on the network. A fundamental part of the Cisco Integrated Threat Control framework, it works with other Cisco IOS security features, including Cisco IOS Intrusion Prevention System (IPS), IOS Content Filtering, and IOS Network Address Translation (NAT), to create a completely integrated branch-office perimeter security solution.

Before examining some sample configurations in this document, the characteristics of the firewalls solutions need to be considered. The architecture and and firewall configuration options in the both the FWSM and ASA are very similar and may discussed together, whereas the IOS Firewall architecture and configuration options are different and they will be discussed in a later separate section of this chapter.

# **FWSM and ASA Modes of Operation**

The following FWSM and ASA modes of operation need to be considered:

- Routed mode versus transparent mode
- Single context versus multiple context mode

### **Routed versus Transparent**

The firewall can operate in either routed or transparent mode. In routed mode, the firewall acts as a Layer 3 interface for traffic and the route configuration to control traffic flow as well as the policy that is configured on the firewall (see Figure 6-1 and Figure 6-2).

Figure 6-1 FWSM Routed Mode

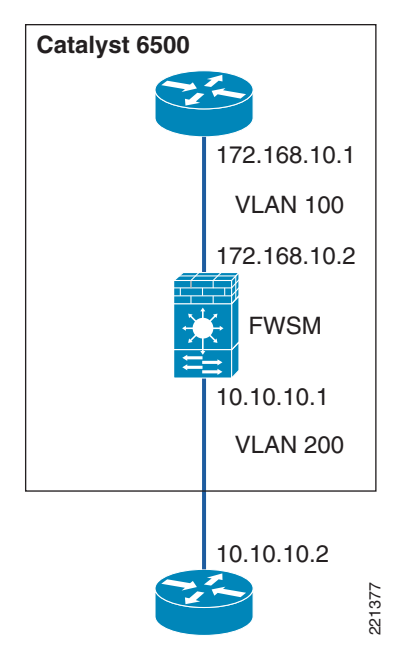

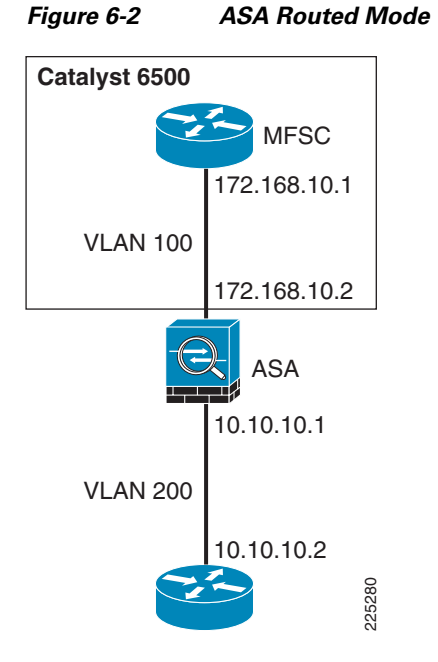

In transparent mode, the firewall acts as a "bump-in-the-wire", applying policy at Layer 2. The inside and outside of the firewall are on the same subnet (see Figure 6-3 and Figure 6-4).

Figure 6-3 FWSM Transparent Mode

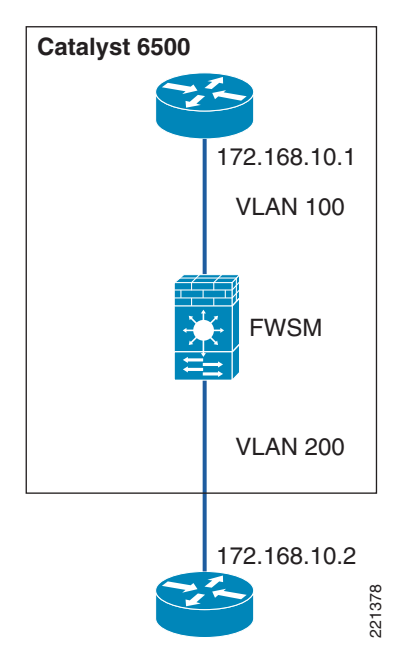

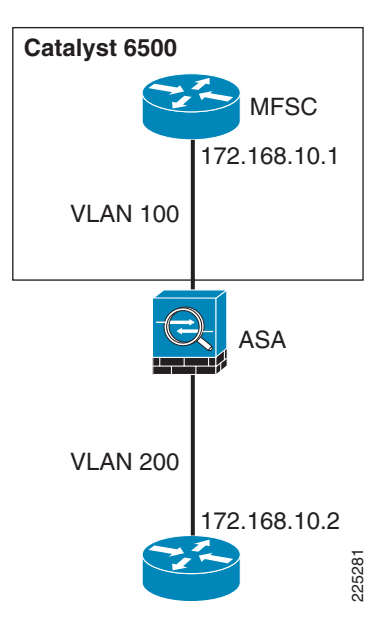

Figure 6-4 ASA Transparent Mode

The examples in this chapter use the router in transparent mode because it allows the firewall functionality to be inserted without changing the WLAN addressing scheme or additions to the routing scheme. For more information about firewall modes, refer to the following URL: http://www.cisco.com/en/US/docs/security/asa/asa80/configuration/guide/intro.html#wp1047294

### Single or Multiple Context

A FWSM or ASA can be partitioned into multiple virtual devices, known as security contexts. Each context has its own security policy, interfaces, and administrators. Multiple contexts are similar to having multiple standalone devices. Most features are supported in multiple context mode, including routing tables, firewall features, and management. Some features are not supported, including dynamic routing protocols.

In multiple context mode, the FWSM or ASA includes a configuration for each context that identifies the security policy, interfaces, and almost all the options you can configure on a standalone device.

The system administrator adds and manages contexts by configuring them in the system configuration, which, like a single mode configuration, is the startup configuration. The system configuration identifies basic settings for the FWSM or ASA. The system configuration does not include any network interfaces or network settings for itself. When the system needs to access network resources (such as downloading the configuration from a server), it uses one of the contexts that has been designated as the "admin" context.

Multiple virtual device configuration has a number of advantages if dynamic routing and multicast are not required. In the example used in this guide, the primary advantages are as follows:

- Support for an active-active failover model that supports load sharing between the FWSM or the ASA and aligns with the proposed WLAN topology.
- Support for separate administration of different firewall policies, which may be a requirement in situations where separate department WLAN firewall policies are implemented.
- Support for greater capacity. In single context mode, only eight VLAN pairs are supported, which is sufficient for the example firewall/WLAN topology that is referenced in this document, whereas multiple context mode supports eight VLAN pairs per context.

For more information on the differences in single and multiple context features, refer to the following URL:

http://www.cisco.com/en/US/docs/security/fwsm/fwsm31/configuration/guide/fwsm\_cfg.html

# **Basic Topology**

Figure 6-5 and Figure 6-6 show the basic module configuration used in the sample firewall/WLAN topology. The FWSM or ASA is configured for transparent mode to firewall between the WiSM client VLANs and the routing engine of the 6500 Multi-Feature Switch Card (MFSC), so that WLAN client traffic must traverse the FWSM or ASA to reach its subnet default gateway.

In the example shown, there are two VLANs defined for each WLAN: a 15x VLAN from the WiSM to the FWSM or ASA and a 5x VLAN between the FWSM and MFSC. These VLANs force the WLAN client traffic through the FWSM on its way to its default gateway.

The primary difference between the ASA and FWSM configuration is simply that the ASA does not connect directly to the 6500 switch backplane, trusted and untrusted VLANs must be assigned to switch ports, and these ports cabled to the ASA.

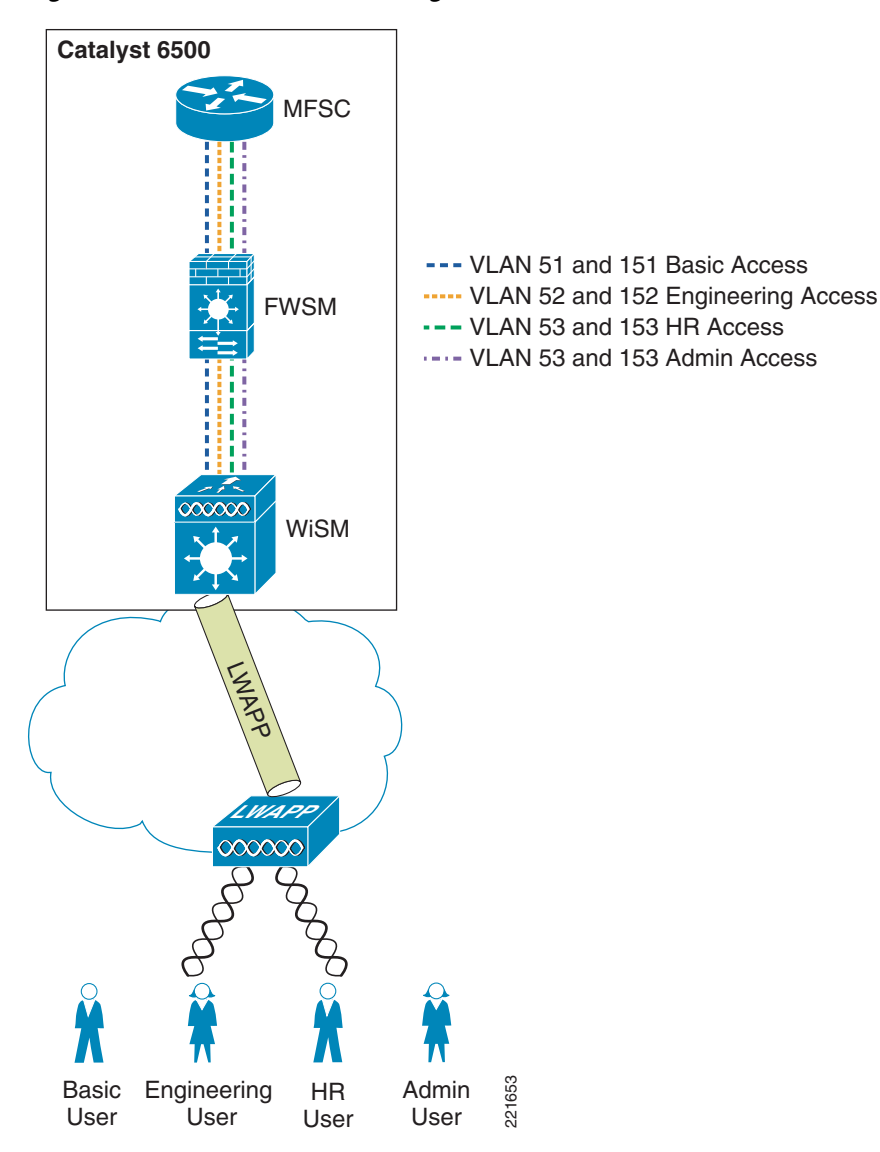

#### Figure 6-5 Basic FWSM Configuration

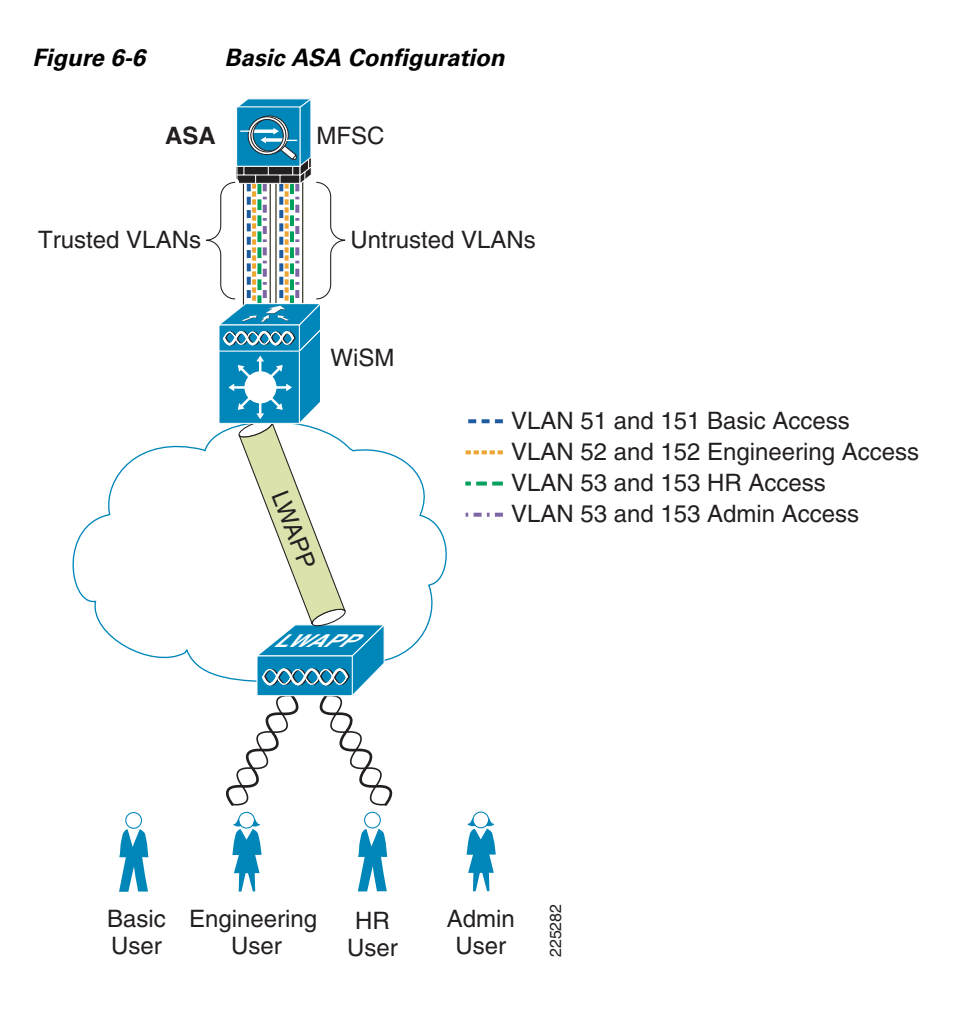

# **Example Scenario**

# **Department Partitioning**

In this scenario, the enterprise wishes to control access to applications, depending on the department membership. This example describes the following four access level scenarios:

- **1**. Basic level access
  - Access to e-mail—SMTP, POP
  - Access to intranet—HTTP and HTTPS
- 2. Human resource (HR) access
  - Bacis level access
  - Access to HR servers—HTTPS
- 3. Engineering access
  - Base level access
  - Access to engineering servers
- 4. Administrator access
  - Unrestricted access

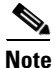

A typical enterprise may have a more complicated policy, but the purpose of this guide is to demonstrate Cisco Secure Wireless features, not firewall policy configuration. For example, a policy may need to be created to support the network operating system (NOS), such as Microsoft Active Directory, allowing domain authentication, file transfers, and printing.

One common WLAN SSID is used, and VLAN assignment is based on user ID and group membership. This method is superior to using different SSIDs for each group, because changing client group membership or adding or reducing groups does not require changes to the client. Figure 6-7 shows the concept where various users share the WLAN infrastructure, but are allowed access to network addresses/resources and protocols based only on their roles.

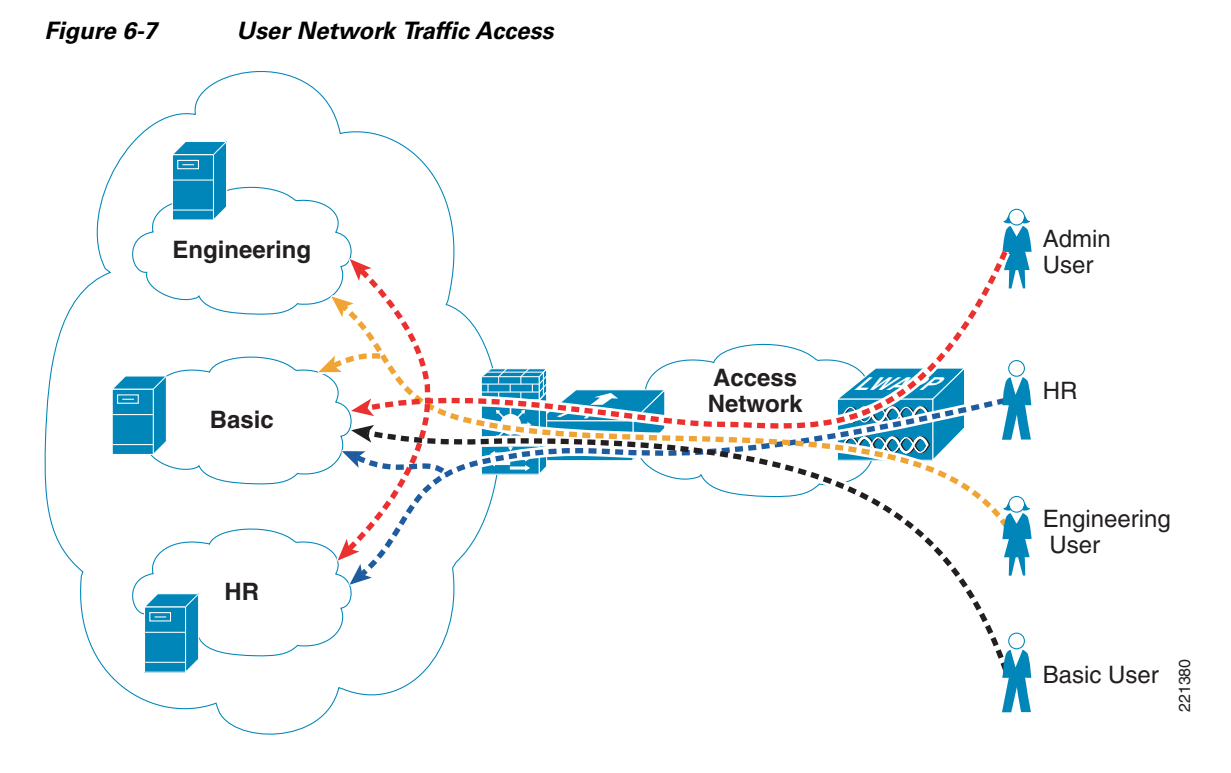

WLAN user access involves the following steps:

- 1. The WLAN client associates with the common WLAN SSID.
- **2.** The user successfully uses EAP to authenticate to the AAA server via the standard 802.1X authentication mechanism.
- **3.** As part of the EAP success message sent by the AAA server, VLAN membership information is passed to the WLC, based on the group membership of the user.
- 4. The WLC maps this WLAN client connection to the VLAN specified by the AAA server.
- **5.** Traffic to and from the WLAN client is forced through the FWSM policy associated with their group.

### **ACS RADIUS Configuration**

The ACS server uses the RADIUS protocol to pass additional information to the RADIUS clients, based on the group membership of the authenticated user. Group membership in the ACS can be based either on local configuration within the ACS server, or based on membership criteria maintained in an external authentication database for the user. For simplicity, this example uses local group configuration information in ACS for user group membership for the following user types:

- Userbasic
- UserEng
- UserHR
- UserAdmin

The ACS groups assigned are as follows:

- BasicUser
- EngUser

- HRUser
- AdminUser

Figure 6-8 shows an example of the relevant group settings for this configuration; for example, the VLAN assignment for each user. These assignments are part of the group IETF RADIUS options. The example shown in Figure 6-8 is for the group *BasicUser*. The *Tunnel Type*, and the *Tunnel Medium Type* define that VLAN information is being passed, and the the *Tunnel-Private-Group-ID* passes the VLAN number. The VLAN assignments for groups *BasicUser*, *EngUser*, *HRUser*, and *AdminUser* are 151, 152, 153, and 154, respectively.

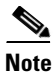

These IETF options are not included by default and may need to be added through the Interface Configuration menu of the ACS.

| CISCO SYSTEMS                                       | Group Setup                                   |
|-----------------------------------------------------|-----------------------------------------------|
| tilliutilliu                                        | Jump To RADIUS (IETF)                         |
| User<br>Setup<br>Group<br>Setup                     | C [039] Framed-AppleTalk-Zone                 |
| Shared Profile<br>Components                        |                                               |
| Network<br>Configuration<br>System<br>Configuration | [063] Login-LAT-Port                          |
| Interface<br>Configuration                          | ✓ [064] Tunnel-Type Tag 1 ▼ Value VLAN ▼      |
| External User<br>Databases                          | Tag 2 ▼ Value ▼<br>▼ [065] Tunnel-Medium-Type |
| Posture<br>Validation                               | Tag 1 ⊻ Value 802 ⊻<br>Tag 2 ▼ Value          |
| Reports and<br>Activity                             | Tag 1 Value 151                               |
| Documentation                                       |                                               |

#### Figure 6-8 Group VLAN Setting

Figure 6-9 shows an example of the user-to-group mapping done through the ACS, where the user *UserBasic* is mapped to the *BasicUser* group.

| CISCO SYSTEMS               | User Setup                                                                                                    |
|-----------------------------|----------------------------------------------------------------------------------------------------|
| IIIIImIIIIm                 | Edit                                                                                                    |
| User<br>Setup               |                                                                                                    |
| Group<br>Setup              | User: UserBasic                                                                                                    |
| APA   Shared Profile        | C Account Disabled                                                                                                    |
| Components                  |                                                                                                    |
| Network<br>Configuration    | Supplementary User Info                                                                                                    |
| System<br>Configuration     | Real Name                                                                                                    |
| Interface<br>Configuration  | Description                                                                                                    |
| Ministration<br>Control     |                                                                                                    |
| Databases                   | User Setup                                                                                                    |
| Donne Posture<br>Validation | Password Authentication:                                                                                                    |
| Network Access<br>Profiles  | ACS Internal Database  CiscoSecure PAP (Also used for CHAP/MS-CHAP/ARAP, if the Separate field is not                                                                                               |
| Reports and Activity        | Password *********                                                                                                    |
| Online<br>Documentation     | Confirm Password *********                                                                                                    |
|                             | ☑ Separate (CHAP/MS-CHAP/ARAP)                                                                                                    |
|                             | Password **********                                                                                                    |
|                             | Confirm Password *********                                                                                                    |
|                             | When a token server is used for authentication, supplying a separate CHAP password for<br>a token card user allows CHAP authentication. This is especially useful when token<br>caching is enabled. |
|                             | Group to which the user is assigned:                                                                                                    |
|                             | Basicoser                                                                                                    |

#### Figure 6-9 User Group Setting

## **WLC Configuration**

The primary WLC configuration details in this example are the WLAN configuration and the WLC interface configuration. The sample WLAN configuration is shown in Figure 6-10. In addition to ensuring that the WLAN security is based on 802.1X authentication so that the VLAN mapping information can be passed, the most important configuration detail is the WLC interface to which the WLAN maps.

| uluilu<br>cisco | <u>M</u> ONITOR | <u>W</u> LANs                     | <u>C</u> ONTRO | LLER W                                | RELESS                  | s<br><u>s</u> ecuri | a <u>v</u> e Config<br>TY M <u>A</u> N | juration   <u>P</u><br>IAGEMENT | ing Logo<br>C <u>O</u> MMAN | ut   <u>R</u> efres<br>DS HE <u>L</u> |
|-----------------|-----------------|-----------------------------------|----------------|---------------------------------------|-------------------------|---------------------|----------------------------------------|---------------------------------|-----------------------------|---------------------------------------|
| WLANs           | W               | LANs > E                          | dit            |                                       |                         |                     |                                        | < Back                          | A                           | pply                                  |
| WLANs           |                 | General                           | Security       | y QoS                                 | Adva                    | nced                |                                        |                                 |                             |                                       |
| Advanced        |                 | Profile Na                        | ame            | asa                                   |                         |                     |                                        |                                 |                             |                                       |
|                 |                 | Туре                              |                | WLAN                                  |                         |                     |                                        |                                 |                             |                                       |
|                 |                 | SSID                              |                | asa                                   |                         |                     |                                        |                                 |                             |                                       |
|                 |                 | Status                            |                | 🔽 Enabl                               | ed                      |                     |                                        |                                 |                             |                                       |
|                 |                 | Security                          | Policies       | [WPA][A<br>(Modification<br>changes.) | uth(802.1<br>ons done u | lX)]<br>nder secu   | rity tab wil                           | l appear afte                   | er applying t               | the                                   |
|                 |                 | Radio Po<br>Interface<br>Broadcas | t SSID         | All<br>basicuser<br>Enable            | ▼<br>s<br>ed            |                     |                                        |                                 |                             | 0000383                               |

Figure 6-10 WLC WLAN Configuration

In this case, the mapping is to the *basicusers* interface, which offers the lowest level of access through the FWSM. Note that if the VLAN information sent in the RADIUS accept packet does not match with a corresponding dynamic interface on the WLC, the WLAN client is connected to the (default) interface specified in the WLAN configuration. To allow the AAA server to change the WLAN VLAN mapping, AAA override must be configured for that WLAN, as shown in Figure 6-11.

| <br>cısco         | Save Configuration   Ping   Logout Ref<br>MONITOR WLANS CONTROLLER WIRELESS SECURITY MANAGEMENT COMMANDS HELP               |
|-------------------|----------------------------------------------------------------------------------------------------|
| WLANS             | WLANs > Edit     < Back                                                                                                    |
| WLANs<br>Advanced | Allow AAA Override 🗹 Enabled DHCP                                                                                           |
|                   | H-REAP Local Enabled DHCP Server Override                                                                                   |
|                   | Enable Session Required                                                                                                    |
|                   | Aironet IE 🔽 Enabled Management Frame Protection (MFP)                                                                      |
|                   | Diagnostic Channel Enabled<br>IPv6 Enable Infrastructure<br>Override Interface None Protection<br>ACL MCD Climate Interface |
|                   | P2P Blocking Action Disabled   Protection   Optional                                                                        |
|                   | Client Finabled 60 DTIM Period (in beacon intervals) Exclusion  Timeout Value (secs)                                        |
|                   | 802.11a/n (1 - 255) 1                                                                                                    |
|                   | 802.11b/g/n (1 - 255) 1                                                                                                    |
|                   |                                                                                                    |
|                   |                                                                                                    |
|                   | Ν                                                                                                    |

Figure 6-11 AAA Override

Figure 6-12 shows the WLC interface configuration with each of the possible FWSM VLANs defined as dynamic interfaces. However, note that *basicuser* is selected as the default interface for the WLAN configuration in Figure 6-10. Interfaces *adminusers*, *engusers*, and *hrusers* are not associated with a WLAN and are used only when VLAN attributes are passed on as part of a successful 802.1X/EAP authentication.

| Figure 6-12 | WLC Interface | Configuration |
|-------------|---------------|---------------|
|-------------|---------------|---------------|

| uluili.<br>cisco     |      | OR <u>W</u> LANs | <u>C</u> ONTROLLER | WIRELESS           | Sa <u>v</u> e<br><u>S</u> ECURITY | Configuration <u>P</u> ir<br>M <u>A</u> NAGEMENT | ng Logout <u>R</u> efre:<br>C <u>O</u> MMANDS HE <u>I</u> |
|----------------------|------|------------------|--------------------|--------------------|-----------------------------------|--------------------------------------------------|-----------------------------------------------------------|
| Controller           |      | Interfaces       |                    |                    |                                   |                                                  | New                                                       |
| General<br>Inventory |      | Interface Na     | ime                | VLAN<br>Identifier | IP Addres                         | Interface<br>s Type                              | Dynamic AP<br>Management                                  |
| Interfaces           |      | adminusers       |                    | 154                | 10.20.54.5                        | Dynamic                                          | Disabled                                                  |
| Multicast            |      | ap-manager       |                    | 100                | 10.20.100.1                       | L51 Static                                       | Enabled                                                   |
| Notwork Poutoc       |      | basicusers       |                    | 151                | 10.20.151.5                       | 5 Dynamic                                        | Disabled                                                  |
| Internal DUCD Co     |      | enqusers         |                    | 152                | 10.20.96.5                        | Dynamic                                          | Disabled                                                  |
| Internal DHCP Se     | rver | hrusers          |                    | 153                | 10.20.153.5                       | 5 Dynamic                                        | Disabled                                                  |
| MODILITY Managen     | nent | management       |                    | 100                | 10.20.100.1                       | L50 Static                                       | Not Supported                                             |
| Ports                |      | nac2-untrust-v   | /lan195            | 195                | 10.20.105.3                       | 3 Dynamic                                        | Disabled                                                  |
| NTP                  |      | nac2-untrust-v   | <u>/lan196</u>     | 196                | 10.20.106.3                       | 3 Dynamic                                        | Disabled                                                  |
| CDP                  |      | nac2-untrust-v   | /lan197            | 197                | 10.20.107.3                       | 3 Dynamic                                        | Disabled                                                  |
| Advanced             |      | openvlan         |                    | 52                 | 10.20.52.6                        | Dynamic                                          | Disabled                                                  |

Wireless and Network Security Integration Design Guide

### FWSM or ASA Configuration

vlan 50

The syntax for the firewall configuration of the ASA and FWSM are fundamentally the same when implementing firewall policy, and the main differences are the connection to the 6500 the ASA uses physical interfaces connected to switch modules rather than VLAN interfaces used by the FWSM connect to the 6500 backplane. Where there are difference in configuration these will be noted, and when the configuration is common this will also be noted. There is configuration on the 6500 is required before configuring the FWSM.

The following configuration example shows the 6500 VLAN configuration needed to support a FWSM or ASA deployment. VLAN 50 is used as the administration interface for the FWSM, VLANs 51-54 are the trusted VLANs for the various user groups, and VLANs 151-154 are the untrusted VLANs. Note that only VLANs 50-54 have interfaces configured with IP addresses.

VLANs 55 and 56 are used later in the design example where two FWSMs or ASAs are deployed in a high availability configuration.

VLANs 57 and VLAN 58 are defined for the separate administrative interfaces for the FWSM or ASA security contexts.

name FWSM-admin 1 vlan 51 name FWSM-Trusted-BasicGroup I. vlan 52 name FWSM-Trusted-EngGroup 1 vlan 53 name FWSM-Trusted-HRGroup ! vlan 54 name FWSM-Trusted-AdminGroup 1 vlan 55 name Failover-VLAN I. vlan 56 name State-VLAN 1 vlan 57 name FWSM-EngineeringContext-admin 1 vlan 58 name FWSM-StaffContext-admin ! vlan 151 name FWSM-Untrusted-BasicGroup 1 vlan 152 name FWSM-Untrusted-EngGroup 1 vlan 153 name FWSM-Untrusted-HRGroup 1 vlan 154 name FWSM-Untrusted-AdminGroup 1 interface Vlan50 description FWSM Admin

```
ip address 10.20.50.2 255.255.255.0
 standby 121 ip 10.20.50.1
standby 121 preempt
I
interface Vlan51
description BasicUsers
ip address 10.20.51.2 255.255.255.0
 ip helper-address 10.20.30.11
 standby 121 ip 10.20.51.1
standby 121 preempt
interface Vlan52
description EngUsers
 ip address 10.20.52.2 255.255.255.0
 ip helper-address 10.20.30.11
standby 121 ip 10.20.52.1
!
interface Vlan53
description HRUsers
 ip address 10.20.53.2 255.255.255.0
 ip helper-address 10.20.30.11
standby 121 ip 10.20.53.1
standby 121 preempt
!
interface Vlan54
description AdminUsers
 ip address 10.20.54.2 255.255.255.0
 ip helper-address 10.20.30.11
 standby 121 ip 10.20.54.1
standby 121 preempt
I.
interface Vlan57
description EngineeringContext Admin
ip address 10.20.57.2 255.255.255.0
standby 121 ip 10.20.57.1
standby 121 preempt
interface Vlan58
 description StaffContext Admin
 ip address 10.20.58.2 255.255.255.0
 standby 121 ip 10.20.58.1
standby 121 preempt
```

The following configuration example shows the 6500 configuration commands that identify interfaces to be used by the FWSM. Note that **firewall multiple-vlan-interfaces** is required because of the number of routable interfaces mapped to the FWSM.

```
Note
```

No 6500 specific configuration commands are required for the ASA.

```
firewall multiple-vlan-interfaces
firewall module 2 vlan-group 50
firewall vlan-group 50 50-58,150-155
```

## **FWSM Configuration**

Figure 6-13 shows the Cisco Adaptive Security Device Manager (ASDM) configuration screen for the FWSM (or ASA) that defines the various security contexts to the FWSM and specifies which VLANs are assigned to each context. In this example, the same operations group supports basic users, HR users, and Admin users; therefore, their VLAN pairs can be in the same context, called *staff*. The operational support of the engineering group is performed by a separate operations group, and their VLAN pairs are in a separate context, called *engineering*.

A separate *admin* context is also created for the administration of FWSM. This context has one VLAN connected to the trusted side of the network.

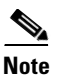

ADSM is a GUI configuration tool for Cisco FWSM, PIX, and Adaptive Security Appliance (ASA) and is available either as a Java or a downloadable application. As noted earlier, multiple contexts are configured because of the advantages and flexibility this offers in a WLAN deployment. In this sample scenario, it is assumed that the engineering department of the company requires separate administration to the standard IT deployment, and therefore two contexts are created: *staff* and *engineering*. An additional context *admin* is automatically created for the FWSM administration. Either the CLI or ASDM may be used to configure the FWSM, but generally it is best not to mix the configuration mechanisms.

| Cisco ASDM 5.     | <b>OF for FWSM - 10.20.50.7</b><br>Sh Options Tools Wizard | System<br>S Help                                 | R                |                     |                     |                          |                      |                             |
|-------------------|------------------------------------------------------------|--------------------------------------------------|------------------|---------------------|---------------------|--------------------------|----------------------|-----------------------------|
| iode:<br>System   | Configuration                                              | Monitoring                                       | Back Forw        | ard Search F        | <b>Q</b><br>Refresh | Save Help                |                      | CISCO SYSTEMS               |
| Resource<br>Class | Configuration > Security C<br>Create, edit or delete se    | curity contexts.                                 | Resource         | Coofig LIRI         | Group               | ACI Partition            | Description          | T add                       |
| Security          | admin Transpar                                             | Vlan50                                           | default          | disk:/admin.cfg     | 1                   | Default                  | beschpdon            | Hud                         |
| <b>B</b>          | engineering Transpar                                       | Vlan52<br>Vlan152                                | default          | disk:/engineering   | 1                   | Default                  |                      | Edit                        |
| Failover          | staff Transpar                                             | Vlan51<br>Vlan53<br>Vlan54<br>Vlan151<br>Vlan153 | default          | disk:/staff.cfg     | 2                   | Default                  |                      | Change Firewall Mode Delete |
|                   |                                                            |                                                  |                  |                     |                     |                          |                      |                             |
|                   | Number of ACL Partition:<br>Note: Changing the num         | s: 12 (1 - 12)<br>ber of ACL partitions (        | auses repartitio | ning of the ACL men | nory. This c        | hange will take effect i | only after a reboot. |                             |
|                   |                                                            |                                                  |                  |                     |                     |                          |                      |                             |

Figure 6-13 ASDM FWSM Security Contexts

The following is an example of the system configuration. This is the information that is seen when using the **session** command from the 6500 to communicate to the FWSM. The important points to note in this configuration are the creation of the different contexts, assigning VLANs to the contexts, and naming the file that saves the context configuration.

```
FWSM Version 3.1(6) <system>
1
resource acl-partition 12
hostname FWSM-1
domain-name srnd3.net
console timeout 0
admin-context admin
context admin
 allocate-interface Vlan50
  config-url disk:/admin.cfg
1
context engineering
  allocate-interface Vlan152
  allocate-interface Vlan52
  allocate-interface Vlan57
  config-url disk:/engineering.cfg
!
context staff
 allocate-interface Vlan151
  allocate-interface Vlan153
  allocate-interface Vlan154
  allocate-interface Vlan51
  allocate-interface Vlan53
  allocate-interface Vlan54
  allocate-interface Vlan58
```

config-url disk:/staff.cfg

To show and configure a particular context, the changeto context name syntax is used.

To change to the *admin* context, the command syntax is **changeto context** *admin*. The following example shows the example configuration from the *admin* context that defines the VLAN used, its trust level, and the Bridge Group Virtual Interface (BVI) interface. Because the context is in transparent mode, it is acting as a bridge, and the BVI is used to make it IP addressable. Also note the **http** commands that enable support for the ASDM and define the IP addresses used by the ASDM client.

```
FWSM Version 3.1(4) <context>
!
firewall transparent
hostname admin
interface Vlan50
nameif inside
bridge-group 1
security-level 100
!
interface BVI1
ip address 10.20.50.7 255.255.255.0 standby 10.20.50.8
...!
route inside 0.0.0.0 0.0.0.0 10.20.50.1 1
...
http server enable
```

Figure 6-14 shows the FWSM ASDM interface view of the *admin* context, where the VLANs and BVI interface are configured.

| Cisco ASDM 5.   | OF for FWSM - 10.20.50.7   active context: admin                                             | _ U X                 |
|-----------------|----------------------------------------------------------------------------------------------|-----------------------|
| tode:           | Home Configuration Monitoring Back Forward Search Refresh Save Help                          | CISCO SYSTEMS         |
|                 | Configuration > Interfaces                                                                   |                       |
|                 |                                                                                              |                       |
| Interfaces      | Transparent Interfaces Bridge Groups                                                         |                       |
| <u> </u>        | Interface Name Enabled Security Bridge MTU Description                                       | Add                   |
| Security Policy | Wan50 nside Yes 100 1 1,500                                                                  | Edit                  |
| 428             |                                                                                              | Delete                |
| Routing         |                                                                                              | Delete                |
| Clobal Objecto  |                                                                                              |                       |
|                 |                                                                                              |                       |
| Properties      |                                                                                              |                       |
| Topondoo        |                                                                                              |                       |
|                 |                                                                                              |                       |
|                 |                                                                                              |                       |
|                 |                                                                                              |                       |
|                 |                                                                                              |                       |
|                 |                                                                                              |                       |
|                 |                                                                                              |                       |
|                 |                                                                                              |                       |
|                 | Enable traffic between two or more interfaces which are configured with same security levels |                       |
|                 |                                                                                              |                       |
|                 | Apply Reset                                                                                  |                       |
|                 | , 🕰 Active cisco 15 🚔 🔒                                                                      | 2/1/07 4:00:49 PM UTC |

Figure 6-14 FWSM ASDM Admin Context Interfaces

Figure 6-15 shows the FWSM *engineering* context where the VLANs and BVI information for the BVI interface are configured.

| Cisco ASDM 5     | DE For EWEM 10 20 E0 3    | Lactive contouts one       | incoving               |                              |         |           |            |        |                  |
|------------------|---------------------------|----------------------------|------------------------|------------------------------|---------|-----------|------------|--------|------------------|
| File Rules Searc | わ Options Tools Wiza      | rds Help                   | meening                |                              |         |           |            |        |                  |
| Mode:            | Home                      | Configuration Mo           | nitoring Back          | Forward Search               | Refresh | Save Help |            | Ci     | SCO SYSTEMS      |
|                  | Configuration > Interface | es                         |                        |                              |         |           |            |        |                  |
|                  | <u>+ + +        </u>      |                            | <b>S</b>               |                              |         |           |            |        |                  |
| Interfaces       | Transparent Interfaces    | Bridge Groups              |                        |                              |         |           |            |        |                  |
| Security Policy  | Interface                 | Name Ena                   | bled Security<br>Level | Bridge MTU<br>Group 52 1,500 |         | De        | escription |        | Add              |
| 430              | Vlan152                   | OutsideEng Y               | es O                   | 52 1,500                     |         |           |            |        |                  |
| Routing          |                           |                            |                        |                              |         |           |            |        | Delete           |
| <u>8</u> 0       | 1                         |                            |                        |                              |         |           |            |        |                  |
| Global Objects   |                           |                            |                        |                              |         |           |            |        |                  |
|                  |                           |                            |                        |                              |         |           |            |        |                  |
| Properties       |                           |                            |                        |                              |         |           |            |        |                  |
|                  |                           |                            |                        |                              |         |           |            |        |                  |
|                  |                           |                            |                        |                              |         |           |            |        |                  |
|                  |                           |                            |                        |                              |         |           |            |        |                  |
|                  |                           |                            |                        |                              |         |           |            |        |                  |
|                  |                           |                            |                        |                              |         |           |            |        |                  |
|                  |                           |                            |                        |                              |         |           |            |        |                  |
|                  |                           |                            |                        |                              |         |           |            |        |                  |
|                  | 4                         |                            |                        |                              |         |           |            |        |                  |
|                  | E Saabla kasifia katura   | n hun av mars inkasf       | uhiah avo confirmente  | with some convitor low-lo    |         |           |            |        | 1.1              |
|                  | I chapie traffic betwee   | n two or more interraces v | which are configured ( | with same security levels    |         |           |            |        |                  |
|                  |                           |                            |                        | and the second second        |         |           |            |        |                  |
|                  |                           |                            |                        | Apply                        | Reset   |           |            |        | ۵                |
|                  |                           |                            |                        | artino 🖸                     |         | r         |            | A      |                  |
|                  |                           |                            |                        | C WOUVE                      | LISC0 1 | 5         | <b>2</b>   | 2/1/07 | 4.13.29 PM UIC 2 |

Figure 6-15 FWSM ASDM Engineering Interfaces

Figure 6-16 shows the ASDM engineering context Security Policy configuration page.

| Cisco ASDM 5.0        | F for FW  | 5M - 10.20      | .50.7   a  | ctive context: engineeri | ng                          |                            |            |                |                          | <u>_   X</u>     |
|-----------------------|-----------|-----------------|------------|--------------------------|-----------------------------|----------------------------|------------|----------------|--------------------------|------------------|
| File Rules Searci     | n Option  | s loois         | vvizaros   | Help                     |                             | 0                          |            |                |                          | LECA SVETCHE     |
| engineering           | · ·       | t 🕤             | e (c       | onfiguration Monitoring  | a Back Forward              | Search Ref                 | Nesh Save  | Help           |                          | ավիստովիստ       |
|                       | Configura | ation > Sec     | urity Pol  | icy > Access Rules       |                             |                            |            |                |                          |                  |
|                       | * +       | + 🗹             | 1 🗎        | 🖣 🛍 🖺 🛍 🥞                |                             |                            |            |                |                          |                  |
| Interfaces            | ⊙ Ac      | cess Rules      | C A        | AA Rules C Filter Rules  | s C Service Policy Rules    | C Ethertype                | e Rules    |                |                          |                  |
|                       | Show R    | ules for Inte   | rface:     | All Interfaces           | Show All                    |                            |            |                |                          |                  |
| 4 Security Policy     | #         | Rule<br>Enabled | Action     | Source<br>Host/Network   | Destination<br>Host/Network | Rule Applied<br>To Traffic | Interface  | Service        | Syslog Level<br>Interval | Add              |
| Routing               | 1         | V               | V          | 🧼 any                    | 🧼 any                       | incoming                   | InsideEng  | ⊥e> ip         |                          | Edit             |
| ŵ                     | 1         | N               | <b>~</b>   | 🏈 any                    | <b>∰</b> 10.20.21.0/24      | incoming                   | OutsideEng | ⊥®> ip         |                          | Delete           |
| Clobal Objects        | 2         |                 | <b>V</b>   | any                      | <b>10.20.30.0/24</b>        | incoming                   | OutsideEng | Group:BaiscTCF | Standard Lines and       |                  |
|                       | 3         | $\checkmark$    | ~          | 🍩 any                    | 10.20.30.11                 | mincoming                  | OutsideEng |                |                          |                  |
| Properties            |           |                 |            |                          |                             |                            |            |                |                          |                  |
|                       | 4         |                 |            |                          |                             |                            |            |                | Þ                        | l I              |
|                       | 🖋 A       | llow traffic    |            | 😮 Deny traffic           |                             |                            |            | Show Summary   | C Show Detail            |                  |
|                       |           |                 |            | Apply                    | Reset                       | Adva                       | nced       |                |                          | 0                |
| Running configuration | n success | fully saved     | to flash m | emory.                   | 🛃 Acti                      | ve cisco                   | 15         |                | ₿ 2/1 <i>1</i> 0         | 7 4:54:49 PM UTC |

Figure 6-16 ASDM Engineering Security Policy

Figure 6-17 and Figure 6-18 show an example of the rules that can be applied in this policy page. In this example, the source interface *OutsideEngineering* is allowed through *InsideEngineering* to access host 10.20.30.11, using the UDP protocol group defined in service group *BasicUDP*. Figure 6-18 shows that the service group *BasicUDP* allows DHCP requests and DNS requests to the server. This is to allow basic DHCP and DNS addressing for the users.

| Action                                                                                                    |                          | Syslog              |                   |          |
|----------------------------------------------------------------------------------------------------|--------------------------|---------------------|-------------------|----------|
| Select an action: per                                                                                                    | mit 💌                    | Default Syslog      | More Optio        | ns       |
| Apply to Traffic: inco                                                                                                    | oming to src interface 💌 | Time Range          | Not Applied 💌     | New      |
| Source Host/Network                                                                                                    |                          | Destination Host/Ne | twork             |          |
| • IP Address                                                                                                    | Name C Group             | IP Address          | C Name C          | Group    |
| Interface: Outside                                                                                                    | eBasic 💌                 | Interface:          | InsideBasic       | <b>•</b> |
| IP address: 0.0.0.0                                                                                                    | ı                        | IP address:         | 10.20.30.11       |          |
| Mask: 0.0.0.0                                                                                                    | •                        | Mask:               | 255.255.255.255 💌 | ]        |
| 2                                                                                                    | OutsideBasic             |                     |                   |          |
| any                                                                                                    | Allo                     | InsideBasic         | 10.20.30.11       |          |
| any<br>Protocol and Service                                                                                               | OutsideBasic             | InsideBasic         | 10.20.30.11       |          |
| any Protocol and Service C TCP © UDP                                                                                      | O ICMP O IP              | InsideBasic         | 10.20.30.11       | oups     |
| Protocol and Service<br>C TCP © UDP<br>Source Port                                                                        | C ICMP C IP              | InsideBasic         | 10.20.30.11       | oups     |
| Any<br>Protocol and Service<br>C TCP C UDP<br>Source Port                                                                 | OutsideBasic<br>Allo     | Destination Port    | Manage Service Gr | pups     |
| any Protocol and Service C TCP C UDP Source Port C Service =  C Service Group Base                                        | OutsideBasic<br>Allo     | Destination Port    | Manage Service Gr | oups     |
| Protocol and Service<br>C TCP C UDP<br>Source Port<br>C Service =<br>C Service Group Base<br>ease enter the description b | OutsideBasic<br>Allo     | Destination Port    | Manage Service Gr | oups     |
| any Protocol and Service C TCP C UDP Source Port Service =  C Service Group ease enter the description t                  | OutsideBasic<br>Allo     | Destination Port    | In 20.30.11       | oups     |

Figure 6-17 FWSM ASDM Access Rules

| · · · · · · · · · · · · · · · · · · ·                |               |                |
|------------------------------------------------------|---------------|----------------|
| Service Group Name: BasicUDP                         |               |                |
| Description:                                         |               |                |
| Selectable services and service groups               | Service group | being modified |
| Service                                              |               |                |
| → biff (512)                                         | → boo         | )tps (67)      |
| ← ♦ bootpc (68)                                      | └─◆ don       | nain (53)      |
| <ul> <li>cits (3020)</li> <li>discard (9)</li> </ul> |               |                |
| -      dnsix (195)                                   | Add >>        |                |
| - • echo (7)                                         |               |                |
|                                                      | << Remove     |                |
| -      kerberos (750)                                |               |                |
| - • mobile-ip (434)                                  |               |                |
| <ul> <li>nameserver (42)</li> </ul>                  |               |                |
| C Range / Port #                                     | ,             |                |
| , Kange / Forc #                                     |               |                |
| to                                                   |               |                |
|                                                      |               |                |
|                                                      |               |                |
| OK                                                   | Capital Help  |                |

Figure 6-18 FWSM UDP Service Group

The following configuration example shows the relevant CLI commands associated with this context, where additional security policies have also been added to allow access to other basic services on the 10.20.30.0/24 subnet and access to engineering services on the 10.20.21.0/24 subnet.

Note

The BPDU configuration is related to a later topic on high availability.

```
FWSM Version 3.1(4) <context>
!
firewall transparent
hostname engineering
1
interface Vlan152
nameif OutsideEng
bridge-group 52
security-level 0
1
interface Vlan52
nameif InsideEng
bridge-group 52
security-level 100
1
interface Vlan57
nameif EngineeringAdmin
bridge-group 57
 security-level 100
!
```

```
interface BVI57
ip address 10.20.57.7 255.255.255.0 standby 10.20.57.8
T.
object-group service basicUDP udp
port-object eq bootps
port-object eq domain
object-group service BasicTCP tcp
port-object eq www
port-object eq imap4
port-object eq https
port-object eq pop3
port-object eq smtp
access-list OutsideEng_access_in remark access to engineering network
access-list OutsideEng_access_in extended permit ip any 10.20.21.0 255.255.255.0
access-list OutsideEng_access_in extended permit tcp any 10.20.30.0 255.255.255.0
object-group BaiscTCP
access-list OutsideEng_access_in extended permit udp any host 10.20.30.11 object-group
basicUDP
access-list InsideEng_access_in extended permit ip any any
access-list BPDU ethertype permit bpdu
monitor-interface InsideEng
. . .
access-group BPDU in interface InsideEng
access-group InsideEng_access_in in interface InsideEng
access-group BPDU in interface OutsideEng
access-group OutsideEng_access_in in interface OutsideEng
route EngineeringAdmin 0.0.0.0 0.0.0.0 10.20.57.1 1
```

http server enable http 10.20.30.0 255.255.255.0 EngineeringAdmin

. . .

Figure 6-19 shows the *staff* context where the VLANs and BVI information for the BVI interface are configured.

| Cisco ASDM 5.<br>Rules Searc | DF for FWSM - 10.2  | 0.50.7   a<br>Wizards | ictive context<br>Help | : staff      |                   |                 |              |                     |         |             |       | <u>_     ×</u> |
|------------------------------|---------------------|-----------------------|------------------------|--------------|-------------------|-----------------|--------------|---------------------|---------|-------------|-------|----------------|
| le:<br>staff                 |                     | ne C                  | onfiguration           | Monitorir    | ng Ba             | ck Forward      | Search       | <b>Q</b><br>Refresh |         | ?<br>Help   |       | CISCO SYSTEMS  |
|                              | Configuration > Int | erfaces               |                        |              |                   |                 |              |                     |         |             |       |                |
|                              | * * * 🗹             | 1 🗊   🎗               | h 🔒 🚊                  | ã 🗳          |                   |                 |              |                     |         |             |       |                |
| Interfaces                   | Transparent Interf  | aces Brid             | lge Groups             |              |                   |                 |              |                     |         |             |       |                |
| ecurity Policy               | Interfa             | ie -                  | Name                   | Enabled      | Security<br>Level | Bridge<br>Group | мти          |                     | a de la | Description |       | Add            |
|                              | Vlan51              |                       | InsideBasic            | Yes          | 100               | 51              | 1,500        |                     |         |             |       | Edit           |
| 4 <u>2</u> %                 | Vian53              |                       | InsideHK<br>InsideAd   | Yes          | 100               | 53              | 1,500        |                     |         |             |       |                |
| Routing                      | Vlan151             |                       | OutsideB               | Yes          | 0                 | 51              | 1,500        |                     |         |             |       | Delete         |
| <u>æ</u>                     | Vlan153             |                       | OutsideHR              | Yes          | 0                 | 53              | 1,500        |                     |         |             |       |                |
| ohal Objects                 | Vlan154             |                       | Outside                | Yes          | 0                 | 54              | 1,500        |                     |         |             |       |                |
| ropentes                     |                     |                       |                        |              |                   |                 |              |                     |         |             |       |                |
|                              |                     |                       |                        |              |                   |                 |              |                     |         |             |       |                |
|                              |                     |                       |                        |              |                   |                 |              |                     |         |             | <br>F |                |
|                              | Enable traffic b    | etween two            | o or more interf       | aces which ( | are configure     | d with same see | urity levels |                     |         |             |       |                |
|                              |                     |                       |                        |              |                   | Apply           |              | Reset               | 1       |             |       |                |
|                              |                     |                       |                        |              |                   |                 |              |                     |         |             |       |                |

Figure 6-19 ASDM Staff Interfaces

Figure 6-20 shows the ASDM staff context Security Policy configuration page.

| Rules Searc   | h Options | s Tools         | Wizards   | Help                    |                             |                            |                  |                    |                          |              |
|---------------|-----------|-----------------|-----------|-------------------------|-----------------------------|----------------------------|------------------|--------------------|--------------------------|--------------|
| le:<br>staff  | •<br>•    | Hom             |           | onfiguration Monitoring | Back Forward                | Search Ref                 | Image: Save Save | 1 2<br>Help        | l                        | ISCO SYSTEMS |
|               | Configura | tion > Sec      | urity Pol | icy > Access Rules      |                             |                            |                  |                    |                          |              |
|               | * *       | 🏺   🗹           | 1 🗴       | 🖻 🛍 🚊 👸 🥞               |                             |                            |                  |                    |                          |              |
| Interfaces    | Aci       | cess Rules      | ΟA        | AA Rules C Filter Rules | C Service Policy Rules      | C Ethertype                | e Rules          |                    |                          |              |
|               | Show Ru   | les for Inte    | rface:    | All Interfaces          | Show All                    |                            |                  |                    |                          |              |
| curity Policy | #         | Rule<br>Enabled | Action    | Source<br>Host/Network  | Destination<br>Host/Network | Rule Applied<br>To Traffic | Interface        | Service            | Syslog Level<br>Interval | Add          |
| Routing       | 1         | V               | ~         | 🏈 any                   | 🇳 any                       | incoming                   | InsideBasic      | <u>⊥P&gt;</u> ip   |                          | Edit         |
|               | 1         | N               | V         | 🏟 any                   | 🧼 any                       | incoming                   | InsideHR         | <u>∎</u> > ip      |                          | Delete       |
| - 🍂           | 1         | V               | V         | 🏈 any                   | 🧼 any                       | incoming                   | InsideAdmin      | <u>⊥P</u> ∕ ip     |                          | Delete       |
| lobal Objects | 1         |                 | 1         | 🦘 any                   | ga 10.20.30.0/24            | incoming                   | OutsideBasic     | IP Group:BasicTCF  |                          |              |
|               | 2         | V               | V         | 🌍 any                   | 10.20.30.11                 | incoming                   | OutsideBasic     | ⊯ Group:BasicU     |                          |              |
| Properties    | 1         | N               | <b>~</b>  | 🏈 any                   | 10.20.20.0/24               | rcoming 🏴                  | OutsideHR        | IP Group:BasicTCF  |                          |              |
|               | 2         | V               | V         | 🏟 any                   | ■ 10.20.30.11               | incoming                   | OutsideHR        | IP> Group:BasicU   |                          |              |
|               | 3         | V               | V         | 🏟 any                   | s∰ 10.20. a.0/24            | rcoming 🦻                  | OutsideHR        | IP> Group:BasicTCF |                          |              |
|               | 1         | V               | V         | 🏟 any                   | 를 10.20.30.0/24             | incoming                   | OutsideAdmin     | <u>⊥</u> P> ip     |                          |              |
|               | 2         | V               | V         | 🏟 any                   | 를 10.20.20.0/24             | incoming                   | OutsideAdmin     | ⊥P> ip             |                          |              |
|               |           |                 |           |                         |                             |                            |                  |                    |                          |              |
|               |           |                 |           |                         |                             |                            |                  |                    |                          |              |
|               | 4         |                 |           |                         |                             |                            |                  |                    | Þ                        |              |
|               | 🖌 Al      | low traffic     |           | O Deny traffic          | Peret                       | 1 0440                     | orad [           | Show Summary       | C Show Detail            |              |
|               |           |                 |           | whhit                   | Keset                       | Auva                       | nceu             |                    |                          |              |

Figure 6-20 ASDM Staff Security Policy

Following is the *staff* context configuration:

```
firewall transparent
hostname staff
domain-name default.domain.invalid
enable password 8Ry2YjIyt7RRXU24 encrypted
names
1
interface Vlan151
nameif OutsideBasic
bridge-group 51
security-level 0
I.
interface Vlan153
nameif OutsideHR
bridge-group 53
security-level 0
1
interface Vlan154
nameif OutsideAdmin
bridge-group 54
security-level 0
T.
interface Vlan51
nameif InsideBasic
bridge-group 51
security-level 100
1
interface Vlan53
nameif InsideHR
```

```
bridge-group 53
security-level 100
L
interface Vlan54
nameif InsideAdmin
bridge-group 54
 security-level 100
1
interface Vlan58
 nameif StaffAdmin
bridge-group 58
security-level 100
Т
interface BVI58
ip address 10.20.58.7 255.255.255.0
1
. . .
object-group service BasicUDP udp
port-object eq bootps
 port-object eq domain
object-group service BasicTCP tcp
port-object eq www
port-object eq https
port-object eq imap4
port-object eq pop3
port-object eq smtp
object-group service HRTCP tcp
port-object eq https
access-list InsideBasic_access_in extended permit ip any any
access-list InsideHR_access_in extended permit ip any any
access-list InsideAdmin_access_in extended permit ip any any
access-list OutsideAdmin_access_in extended permit ip any 10.20.30.0 255.255.255.0
access-list OutsideAdmin_access_in extended permit ip any 10.20.20.0 255.255.255.0
access-list OutsideHR_access_in extended permit tcp any 10.20.20.0 255.255.255.0
object-group BasicTCP
access-list OutsideHR_access_in extended permit udp any host 10.20.30.11 object-group
BasicUDP
access-list OutsideHR_access_in extended permit tcp any 10.20.30.0 255.255.255.0
object-group BasicTCP
access-list OutsideBasic_access_in extended permit tcp any 10.20.30.0 255.255.255.0
object-group BasicTCP
access-list OutsideBasic_access_in extended permit udp any host 10.20.30.11 object-group
BasicUDP
access-list BPDU ethertype permit bpdu
. . .
monitor-interface InsideBasic
monitor-interface InsideHR
monitor-interface InsideAdmin
no asdm history enable
arp timeout 14400
access-group BPDU in interface InsideBasic
access-group InsideBasic_access_in in interface InsideBasic
access-group BPDU in interface InsideHR
access-group InsideHR_access_in in interface InsideHR
access-group BPDU in interface InsideAdmin
access-group InsideAdmin_access_in in interface InsideAdmin
access-group BPDU in interface OutsideAdmin
access-group OutsideAdmin_access_in in interface OutsideAdmin
access-group BPDU in interface OutsideBasic
access-group OutsideBasic_access_in in interface OutsideBasic
access-group BPDU in interface OutsideHR
access-group OutsideHR_access_in in interface OutsideHR
route StaffAdmin 0.0.0.0 0.0.0.0 10.20.58.1 1
```

```
• • •
```

```
http server enable
http 10.20.30.0 255.255.2 StaffAdmin
```

## **ASA Configuration**

### **ASA and Security Contexts**

The ASDM version used to configure the ASA was a different version to that used for the FWSM, due to a difference between between the FWSM software version and ASA software versions. There are versions of FWSM and ASA that can use the same ASDM interface, but these were not used in this design as we chose to use a version of FWSM from the Cisco Safe Harbor program.

Apart from the differences in ASDM interface, the primary difference is in the context configuration. The FWSM allows multiple interfaces per context, whereas the ASA allows two interfaces per context. This means that a security context needs to be created for each trusted untrusted VLAN pair. The additional security contexts are shown in Figure 6-21.

| ile View Tools Wizards Window                       | w Help<br>onitoring 🗐 Save                         | e 🔇 Refresh 🙆 Bad                                   | k 🕐 Forward      | I 🦓 Help                      | Look For:           | Go                        | cisco  |
|-----------------------------------------------------|----------------------------------------------------|-----------------------------------------------------|------------------|-------------------------------|---------------------|---------------------------|--------|
| Device List 급 무 ×                                   | Configuration :                                    | Context Management                                  | > Security Co    | ntexts                        |                     |                           |        |
| Add Delete S Connect  Add 10.20.57.7  B 10.20.30.32 | Create, edit o                                     | delete security contexts.                           |                  |                               |                     |                           |        |
| 10.20.30.31                                         | Context                                            | Interfaces                                          | Resource         | Config URL                    | Group               | Description               | Add    |
| System                                              | admin                                              | Management0/0                                       | default          | disk0:/admin.cfg              |                     |                           |        |
| admin                                               | basic                                              | GigabitEthernet0/0.151<br>GigabitEthernet0/1.51     | default          | disk0:/basic.cfg              |                     |                           | Edit   |
| engineering                                         | engineering                                        | GigabitEthernet0/0.152<br>GigabitEthernet0/1.52     | default          | disk0:/engineering.cfg        |                     |                           | Delete |
|                                                     | hrusers                                            | GigabitEthernet0/0.153<br>GigabitEthernet0/1.53     | default          | disk0:/hrusers.cfg            |                     |                           |        |
|                                                     | itadmin                                            | GigabitEthernet0/0.154                              | default          | disk0:/itadmin.cfg            |                     |                           |        |
|                                                     |                                                    |                                                     |                  |                               |                     |                           |        |
|                                                     | Enabling Mac-Addro<br>Enabling Mac-<br>Maximum TLS | ess auto<br>Address auto, autogenerati<br>Sessions  | es MAC address   | es for context interfaces the | at shares a system  | interface.                |        |
| Context Management                                  | Specify<br>Maximum n                               | the maximum number of TL:<br>umber of sessions; 300 | 5 Proxy sessions | that the ASA needs to sup     | port. By default, A | 5A supports 300 sessions. |        |
| »                                                   |                                                    |                                                     |                  | Apply                         | leset               |                           |        |
|                                                     |                                                    |                                                     |                  | Apply                         | leset               |                           |        |

Figure 6-21 ASDM ASA Security Context Configuration

### **ASA CLI Context Configuration**

```
ASA Version 8.0(3) <system> !
firewall transparent
hostname asa-1
!
```

```
admin-context admin
context admin
  allocate-interface Management0/0
  config-url disk0:/admin.cfg
!
context engineering
  allocate-interface GigabitEthernet0/0.152
  allocate-interface GigabitEthernet0/1.52
  config-url disk0:/engineering.cfg
!
context basic
  allocate-interface GigabitEthernet0/0.151
  allocate-interface GigabitEthernet0/1.51
  config-url disk0:/basic.cfg
1
context hrusers
  allocate-interface GigabitEthernet0/0.153
  allocate-interface GigabitEthernet0/1.53
  config-url disk0:/hrusers.cfg
!
context itadmin
  allocate-interface GigabitEthernet0/0.154
  allocate-interface GigabitEthernet0/1.54
  config-url disk0:/itadmin.cfg
```

Figure 6-22 shows the ASA ASDM interface view of the admin context, where the VLANs and BVI interface are configured.

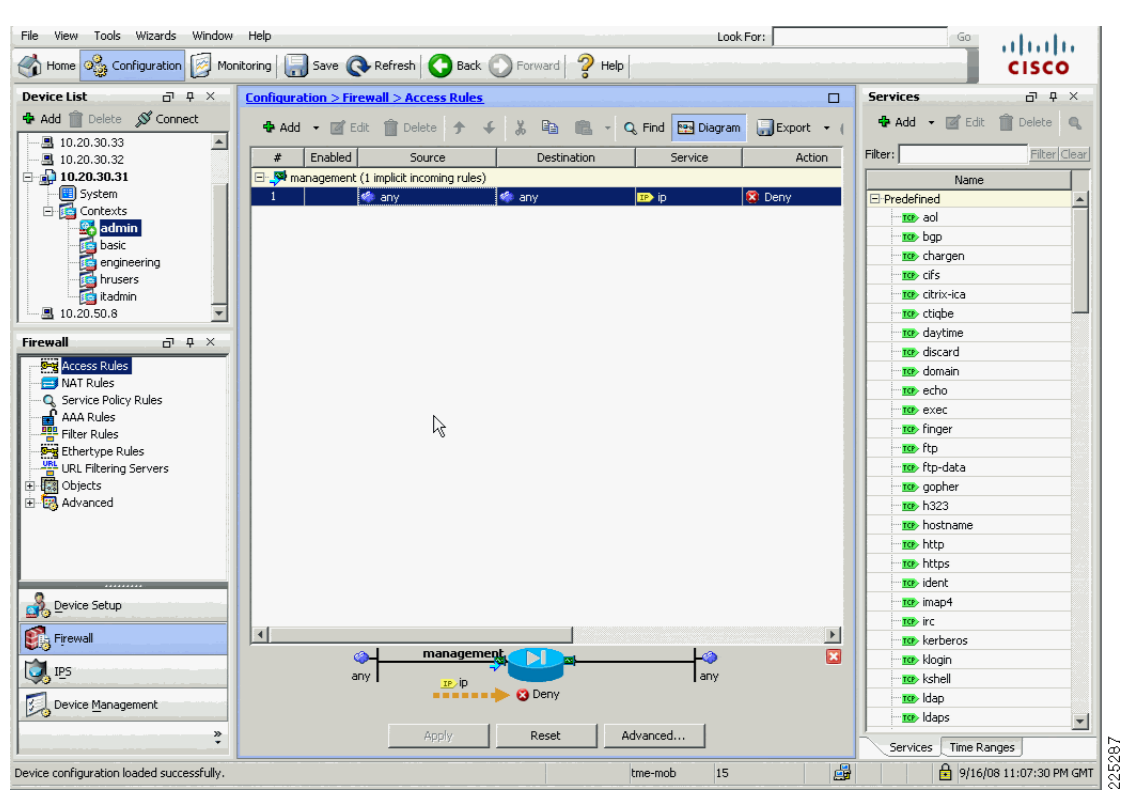

Figure 6-22 ASA ASDM Admin Context Interfaces

The ASA has a dedicated management interface which was placed in the admin security context, the related configuration is shown below.

### **ASA Admin Context Configuration**

```
firewall transparent
hostname ciscoasa
enable password 8oedxwIWpACbU1CP encrypted
names
interface Management0/0
nameif management
security-level 100
 ip address 10.20.30.31 255.255.255.0
management-only
1
. . .
!
route management 0.0.0.0 0.0.0.0 10.20.30.1 1
http server enable
http 10.20.30.0 255.255.255.0 management
. . .
```

#### Example Scenario

## **Service Groups and Windows Domain Authentication**

In the FWSM example service groups where created for basic UDP and TCP protocols that we wanted to support. The same type of service groups can be created on the ASA. In this ASA example we added two additional groups that were related to our testing. These groups AD-UDP (Figure 6-23) and AD-TCP (Figure 6-24) allow the passing of traffic required for a client to authenticate against Microsoft Active Directory. The requirement to allow this type of traffic is typical for many customers and was a requirement when we combined ASA and NAC appliance, as discussed later in this chapter.

| 薩 Edit UDP Service Group                    |                       |                                        | ×   |
|---------------------------------------------|-----------------------|----------------------------------------|-----|
| Group Name: AD-UDP                          |                       |                                        |     |
| Description: UDP Ports for active directory | vl                    |                                        | _   |
|                                             | 1                     |                                        |     |
| Existing Service/Service Group:             |                       | Metabers in Group:                     |     |
| Name                                        |                       | Name                                   |     |
| E-UDP Service Groups                        |                       | ···· · · · · · · · · · · · · · · · · · | _   |
| BasicUDP                                    |                       | <b>IDP</b> > 636                       |     |
| E-Predefined                                | and the second second |                                        |     |
|                                             |                       |                                        |     |
|                                             |                       |                                        |     |
|                                             |                       |                                        |     |
| ····· uee> cifs                             |                       |                                        |     |
|                                             |                       |                                        |     |
|                                             | Add >>                | 1                                      |     |
|                                             |                       |                                        |     |
| echo                                        | << Remove             |                                        |     |
| ···· 💵 http                                 |                       |                                        |     |
| 💵 isakmp                                    |                       |                                        |     |
| www.kerberos                                |                       |                                        |     |
| mobile-ip                                   |                       |                                        |     |
| nameserver                                  |                       |                                        |     |
| netbios-dgm                                 |                       |                                        |     |
| netbios-ns                                  | -                     |                                        |     |
|                                             |                       |                                        |     |
| C Create new member:                        |                       |                                        |     |
| Port/Range:                                 |                       |                                        |     |
|                                             |                       |                                        |     |
|                                             | OK Cancel             | Help                                   | 566 |
|                                             |                       |                                        | 226 |

Figure 6-23 AD-UDP Service Group

|   |           | Members in Group:   |                   |
|---|-----------|---------------------|-------------------|
|   |           |                     | Name              |
|   |           | 1025                |                   |
|   |           | 1026                |                   |
|   |           | 135                 |                   |
|   |           | <b>™™</b> 445       |                   |
|   |           | <u>10</u> > 88      |                   |
|   |           | 🗠 🚾 Idap            |                   |
|   |           | i <u>ro</u> >ldaps  |                   |
|   |           |                     |                   |
|   | Add >>    | []                  |                   |
|   |           |                     |                   |
|   | << Remove |                     |                   |
|   |           |                     |                   |
|   |           |                     |                   |
|   |           |                     |                   |
|   |           |                     |                   |
|   |           |                     |                   |
|   |           |                     |                   |
|   |           |                     |                   |
| • |           |                     |                   |
|   |           |                     |                   |
|   |           | Add >><br><< Remove | Add >>         << |

#### Figure 6-24 AD-TCP Service Group

### **Service Group Configuration**

```
object-group service BasicUDP udp
port-object eq bootps
port-object eq domain
object-group service BasicTCP tcp
port-object eq www
port-object eq imap4
port-object eq https
port-object eq pop3
port-object eq smtp
object-group service AD-TCP tcp
description TCP ports active directory
port-object eq 1025
port-object eq 1026
port-object eq 135
port-object eq 445
port-object eq 88
port-object eq ldap
port-object eq ldaps
object-group service AD-UDP udp
description UDP Ports for active directory
port-object eq 389
port-object eq 636
port-object eq 88
object-group service DM_INLINE_TCP_1 tcp
group-object AD-TCP
```

```
group-object BasicTCP
object-group service DM_INLINE_UDP_1 udp
group-object AD-UDP
group-object BasicUDP
```

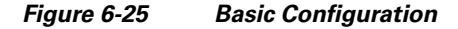

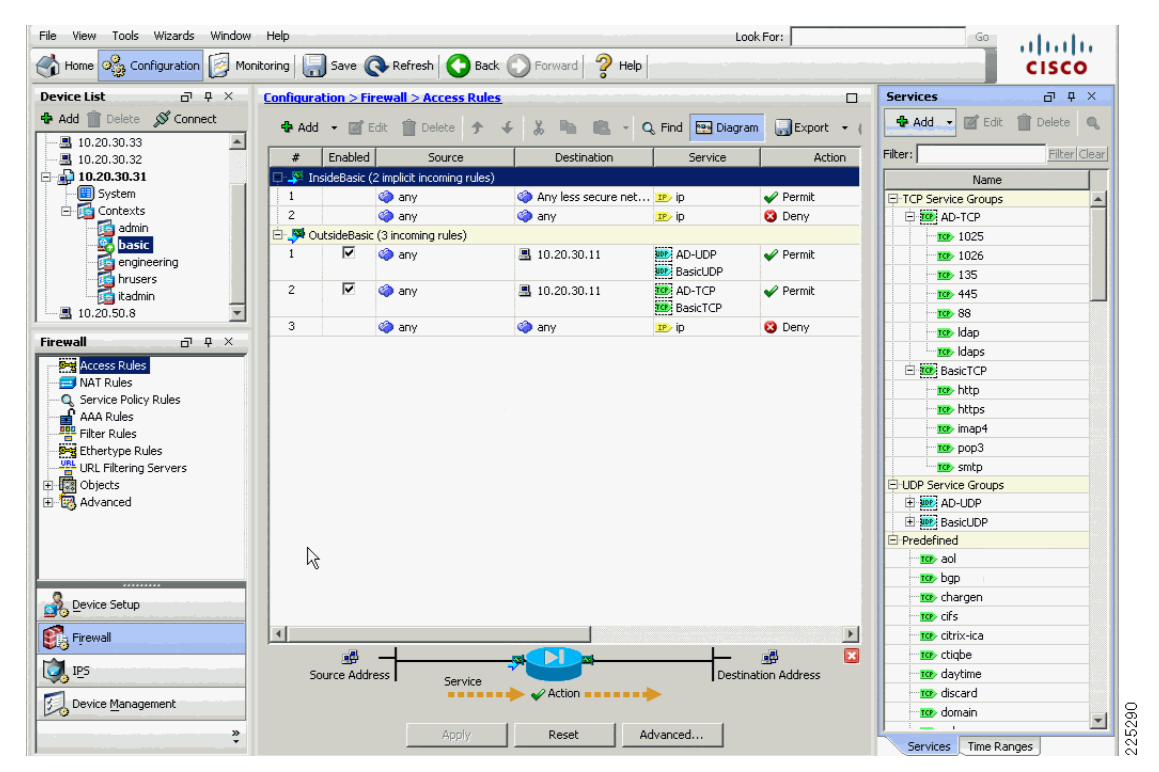

```
firewall transparent
hostname basic
enable password 8Ry2YjIyt7RRXU24 encrypted
names
interface GigabitEthernet0/0.151
nameif OutsideBasic
security-level 0
1
interface GigabitEthernet0/1.51
nameif InsideBasic
security-level 100
!
. . .
access-list OutsideBasic_access_in extended permit udp any host 10.20.30.11 object-group
DM_INLINE_UDP_1
access-list OutsideBasic_access_in extended permit tcp any host 10.20.30.11 object-group
DM_INLINE_TCP_1
pager lines 24
```

... access-group OutsideBasic\_access\_in in interface OutsideBasic

| View Tools Wizards Window           | Help<br>toring | Save 🌘       | Refresh 🔇 Bad            | k 🔘 Forward 💡 He   | Loc              | k For:         | Go                   | cisco            |
|-------------------------------------|----------------|--------------|--------------------------|--------------------|------------------|----------------|----------------------|------------------|
| wice List 고무 ×                      | Configur       | ation > Fir  | ewall > Access Rule      | 5                  |                  |                | Services             | - A ک            |
| Add 👚 Delete 🚿 Connect              | 💠 Ado          | d 🕶 📝 E      | idit 📋 Delete 🛧          | 4 3 m m -          | Q Find 📴 Diagram | n 🔐 Export 🔹 ( | 🔂 Add 👻 📝 Edit       | 📋 Delete 🔍       |
| ·■ 10.20.30.33                      | #              | Enabled      | Source                   | Destination        | Service          | Action         | Filter:              | Filter Clear     |
| 10.20.30.31                         |                | nsideEna (2  | implicit incoming rules) |                    |                  |                | Name                 |                  |
| System                              | 1              |              | any                      | Any less secure ne | t 😰 ip           | 🖌 Permit       | E-TCP Service Groups |                  |
| 🖻 🔂 Contexts                        | 2              |              | anv 🍅                    | anv                | IP> iD           | 🙁 Denv         | THE AD-TCP           |                  |
| - 🔯 admin                           | ė- 👒 o         | DutsideEna ( | 4 incomina rules)        |                    |                  |                | TOP BasicTCP         |                  |
| basic                               | 1              | ~            | anv 🔅                    | 🛋 eng/24           | IP> iD           | 🖌 Permit       | E-UDP Service Groups |                  |
| engineering                         | 2              | ~            | any                      | 10.20.30.11        | udp              | ✓ Permit       | AD-UDP               |                  |
| it admin                            | 3              | ~            | any any                  | 10.20.30.11        |                  | ✓ Permit       | + BasicUDP           |                  |
|                                     | 4              |              | any any                  | anv                | IP> in           | Denv           | E-Predefined         |                  |
|                                     | <u> </u>       |              | ,                        | <b>•</b> ••••      | - +              | • • • • • • •  | - 10 aol             |                  |
| ewall 🗇 🕂 🗙                         |                |              |                          |                    |                  |                | top bgp              |                  |
| Access Rules                        |                |              |                          |                    |                  |                | top chargen          |                  |
| 🗐 NAT Rules                         |                |              |                          |                    |                  |                | ter cifs             |                  |
| Q Service Policy Rules              |                |              | R                        |                    |                  |                | citrix-ica           |                  |
| AAA Rules                           |                |              |                          |                    |                  |                | top ctiphe           |                  |
| Filter Rules                        |                |              |                          |                    |                  |                | to daytime           |                  |
| Ethertype Rules                     |                |              |                          |                    |                  |                | discard              |                  |
| URL Filtering Servers               |                |              |                          |                    |                  |                | domain               |                  |
| Collects                            |                |              |                          |                    |                  |                | domain               |                  |
| Muvaliceu                           |                |              |                          |                    |                  |                |                      |                  |
|                                     |                |              |                          |                    |                  |                | Engor                |                  |
|                                     |                |              |                          |                    |                  |                | in the               |                  |
|                                     |                |              |                          |                    |                  |                | in the state         |                  |
|                                     |                |              |                          |                    |                  |                | TOP rtp-data         |                  |
| Device Setup                        |                |              |                          |                    |                  |                | gopner               |                  |
|                                     |                |              |                          |                    |                  |                | 100> h323            |                  |
| Firewall                            |                |              |                          |                    |                  |                | tostname             |                  |
| 1 mc                                |                | <u>_</u>     | -                        |                    |                  | <u>.</u>       | ter http             |                  |
| 5 <sup>1125</sup>                   | 2              | Source Addr  | ess Service              |                    | Destin           | ation Address  | ter> https           |                  |
| Device Management                   |                |              |                          | 🔸 🄶 🖌 Action       | •                |                | ident                |                  |
| 3 Source Handgement                 |                |              |                          |                    |                  |                | imap4                |                  |
| »                                   |                |              | Apply                    | Reset              | Advanced         |                | L · - ·              |                  |
|                                     |                |              |                          |                    |                  |                | Services Time Ra     | anges            |
| e configuration loaded successfully |                |              |                          |                    | tme-mob 15       | J 🖓            | 9/16/                | 08 11:04:00 PM G |

Figure 6-26 Engineering Configuration

```
firewall transparent
hostname engineering
```

. . .

```
1
interface GigabitEthernet0/0.152
nameif OutsideEng
security-level 0
!
interface GigabitEthernet0/1.52
nameif InsideEng
security-level 100
1
. . .
object-group service DM_INLINE_TCP_1 tcp
group-object AD-TCP
group-object BasicTCP
object-group service DM_INLINE_UDP_1 udp
group-object AD-UDP
group-object BasicUDP
access-list InsideEng_access_in_1 extended permit ip any eng 255.255.255.0
access-list OutsideEng_access_in_1 extended permit ip any eng 255.255.255.0
access-list OutsideEng_access_in_1 extended permit udp any object-group DM_INLINE_UDP_1
host 10.20.30.11
access-list OutsideEng_access_in_1 extended permit tcp any object-group DM_INLINE_TCP_1
host 10.20.30.11
. . .
```

access-group OutsideEng\_access\_in\_1 in interface OutsideEng

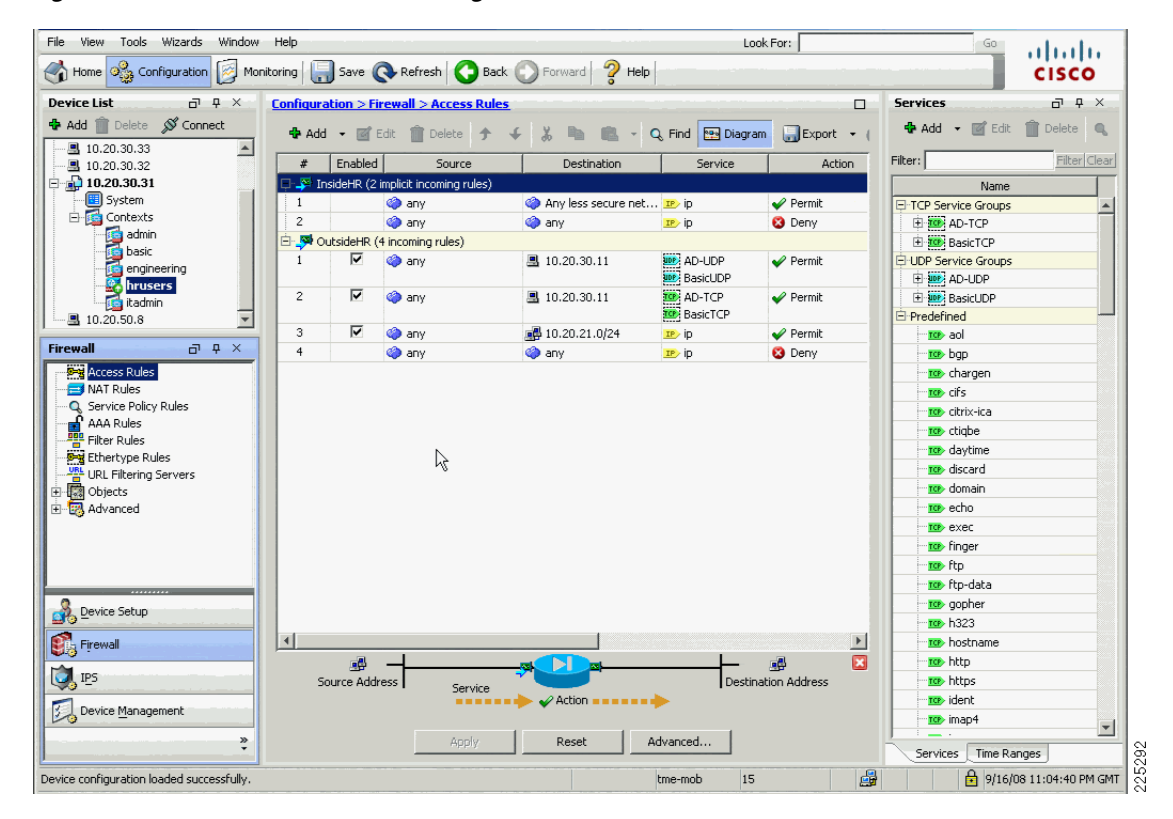

Figure 6-27 hrusers Context Configuration

```
firewall transparent hostname hrusers
```

```
. . . !
interface GigabitEthernet0/0.153
nameif OutsideHR
security-level 0
I.
interface GigabitEthernet0/1.53
 nameif InsideHR
 security-level 100
1
 . . .
object-group service DM_INLINE_TCP_1 tcp
 group-object AD-TCP
 group-object BasicTCP
object-group service DM_INLINE_UDP_1 udp
 group-object AD-UDP
 group-object BasicUDP
access-list OutsideHR_access_in extended permit udp any host 10.20.30.11 object-group
DM_INLINE_UDP_1
access-list OutsideHR_access_in extended permit tcp any host 10.20.30.11 object-group
DM INLINE TCP 1
access-list OutsideHR_access_in extended permit ip any 10.20.21.0 255.255.255.0
. . .
access-group OutsideHR_access_in in interface OutsideHR
```

| File View Tools Wizards Window            | Help       |                     |                |                 |          | Look For:           |           | Go          | hada.        |
|-------------------------------------------|------------|---------------------|----------------|-----------------|----------|---------------------|-----------|-------------|--------------|
| Home 🚳 Configuration 🔯 Mor                | nitoring 🗐 | Save 💽 Re           | fresh 🔇 Back   | Forward ?       | Help     |                     |           | c           | ISCO         |
| Device List 🗗 🕂 🛪                         | Configurat | ion > Firewall      | > Access Rules | <u>.</u>        |          |                     | Services  |             | ⊡ P ×        |
| Add Delete S Connect                      | 💠 Add      | • 🗹 Edit 👔          | 🖹 Delete 🔶     | 4 % m m         | - Q Find | Diagram Export      | Add 🕈     | Edit 📋      | Delete 🔍     |
| 10.20.30.32                               | #          | Enabled             | Source         | Destination     | Ser      | vice Action         | Filter:   |             | Filter Clear |
| ⊨ 🔂 10.20.30.31                           | 🗆 🎤 Ins    | ideIT (2 implicit i | ncoming rules) |                 |          |                     |           | Name        |              |
| - 🛄 System                                | 1          | 🌍 ai                | ηγ             | Any less secure | net 📭 ip | 🖌 Permit            | -Predefin | d           |              |
| E- 🔂 Contexts                             | 2          | 🌍 ai                | ny             | 🏈 any           | IP> ip   | 🔕 Deny              | TOP a     | ol          |              |
| - 🥶 admin                                 | 🗄 🧖 Oul    | sideIT (2 incomi    | ng rules)      |                 |          |                     | top b     | 1P          |              |
| Basic                                     | 1          | 🔽 🧼 ai              | ny             | 🏈 any           | IP ip    | 🖌 Permit            | TOP C     | hargen      |              |
| bloars                                    | 2          | 🏈 ai                | ηγ             | 🏈 any           | IP> ip   | 😮 Deny              |           | fs          |              |
| itadmin                                   |            |                     |                |                 |          |                     | 10P C     | trix-ica    |              |
| 10.20.50.8                                |            |                     |                |                 |          |                     | TOP C     | iabe        |              |
|                                           |            |                     |                |                 |          |                     | TOP d     | aytime      |              |
| Firewall 급 무 ×                            |            |                     |                |                 |          |                     |           | scard       |              |
| Access Rules                              |            |                     |                |                 |          |                     | TOP d     | omain       |              |
| - 🚍 NAT Rules                             |            |                     |                |                 |          |                     | TOP e     | tho         |              |
|                                           |            |                     |                |                 |          |                     | TOP 0     | xec         |              |
| AAA Rules                                 |            |                     |                |                 |          |                     | TOP F     | nder        |              |
| Filter Rules                              |            |                     |                |                 |          |                     | TOP FI    | n.          |              |
| URL LIPL Filtering Servers                |            |                     |                |                 |          |                     | TOP FI    | e<br>n-data |              |
| T Diects                                  |            |                     |                |                 |          |                     | 100       | nher        |              |
| Advanced                                  |            |                     |                |                 |          |                     | THE D     | 323         |              |
| ~                                         |            |                     |                |                 |          |                     | THE D     | ostname     |              |
|                                           |            |                     |                |                 |          |                     | in the h  | to          |              |
|                                           |            |                     |                |                 |          |                     |           | tor         |              |
|                                           |            |                     |                |                 |          |                     |           | apt         |              |
| 0                                         |            |                     |                |                 |          |                     |           | enc.        |              |
| Device Setup                              |            |                     |                |                 |          |                     |           | -<br>-      |              |
| Firewall                                  | 1          |                     |                |                 |          |                     | >         | -           |              |
| S. Howen                                  |            | - A                 |                |                 |          | L                   |           | erberos     |              |
| DIPS                                      | Sol        | Irce Address        |                |                 |          | Destination Address | ₩ 100 K   | ogin        |              |
|                                           | 500        | aree Hadaress [     | Service        | Action          |          | 1 Describer Hadress | TOP K     | nell        |              |
| Device Management                         |            |                     |                | - neadin        |          |                     |           | ар          |              |
|                                           |            |                     | * L -          | 1 0             | *        | -1                  |           | aps         | -            |
| ÷                                         |            |                     | AbbiA          | Reset           | Advanced |                     | Service:  | Time Ranges |              |
| Device configuration loaded successfully. |            |                     |                |                 | tme-mob  | 15                  |           | 9/16/08 11: | 05:10 PM GMT |
|                                           |            |                     |                |                 |          |                     |           |             |              |

Figure 6-28 IT Admin Security Context Configuration

# **High Availability**

The FWSM configuration presented earlier in this document addresses the configuration of a standalone FWSM/WiSM combination. In many instances, a high availability configuration is required to ensure continuous operation in the event of the FWSM becoming unavailable because of maintenance or failure. A sample high availability schematic is shown in Figure 6-29, where two 6500s are each equipped with WiSMs and FWSMs are connected via a trunk bridging the FWSM VLANs between the two 6500s.

For more information about ASA high availability configuration, refer to to the following URL:

http://www.cisco.com/en/US/products/hw/vpndevc/ps2030/products\_configuration\_example09186a00 807dac5f.shtml

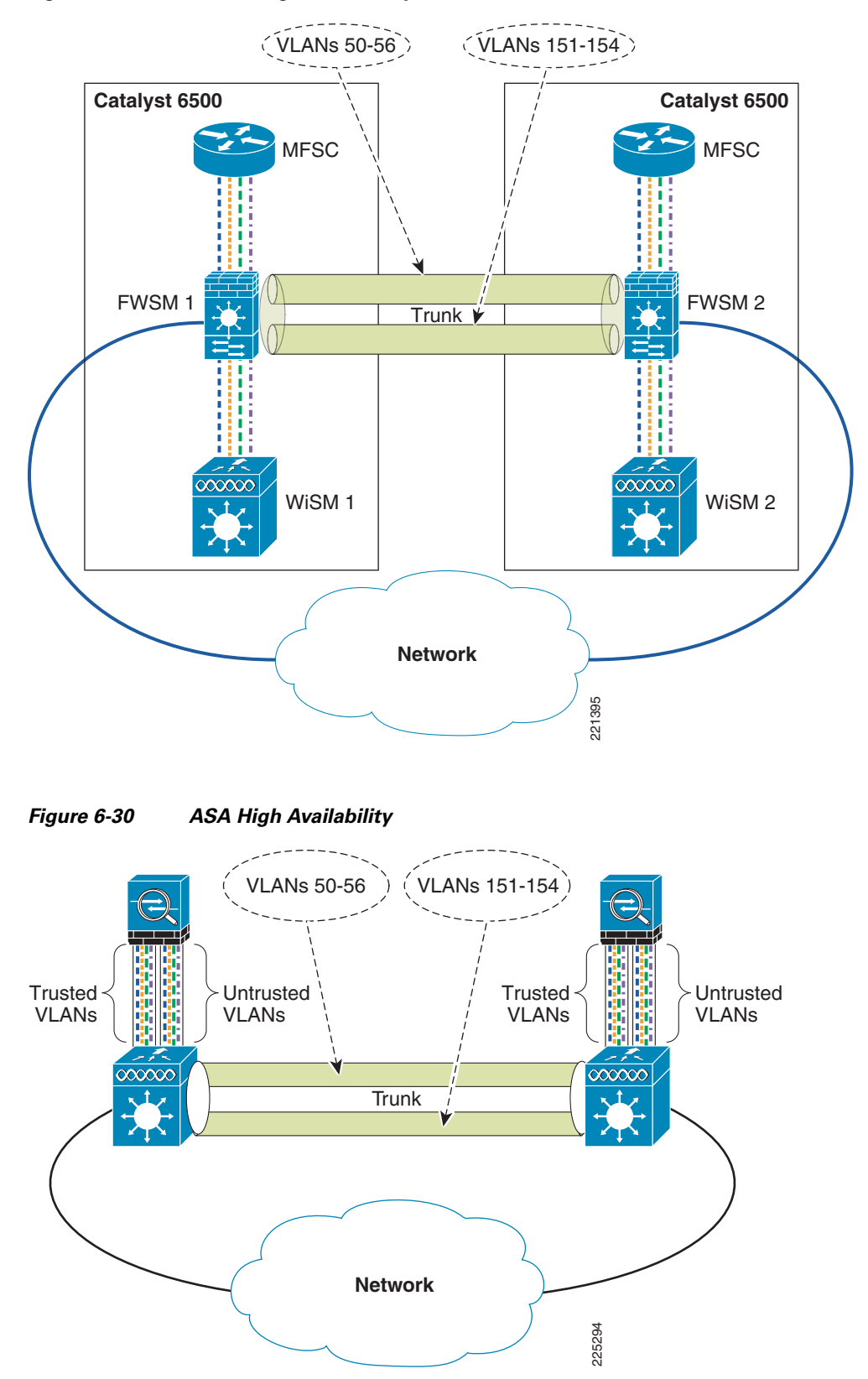

Figure 6-29 FWSM High Availability

# **Spanning Tree and BPDUs**

In a network configuration such as shown in Figure 6-29, a loop can be created between the two 6500s as a result of the FWSM or ASA bridging the untrusted/trusted VLANs together.

The failover features of the FWSM or ASA prevent this Layer 2 loop from occurring by ensuring that only one FWSM or ASA security context between the HA pair is forwarding traffic.

In case of FWSM or ASA failover misconfiguration, an additional step to take to prevent these loops is to ensure that spanning tree BPDUs are passed by the firewall. The spanning tree configuration of the 6500 does not protect against loops because the default FWSM or ASA access policy blocks spanning tree BPDUs. Each VLAN configuration within each security context in the FWSM or ASA must be configured with an access list to pass spanning tree BPDUs. These are included in the configuration examples in FWSM or ASA Configuration, page 6-17.

Allowing BPDUs to pass through the FWSM or ASA may create a security exposure in some situations. In this topology, however, the WiSM (in addition to the other WLCs) does not pass spanning tree Ethertypes from WLAN clients, so permitting spanning tree BPDUs through the FWSM or ASA should have no adverse security impact. It is not mandatory for the BPDUs to pass-through because normal FWSM failover operation prevents Layer 2 loops from occurring if implemented correctly.

Note

Use of the FWSM failover features is critical to an HA deployment because this ensures that only one FWSM security context per pair is passing traffic and that firewall client state information is passed between FWSMs.

# **WLAN Client Roaming and Firewall State**

Apart from Layer 2 loop considerations, the FWSM module or ASA must consider the protocol state information that is maintained for all traffic flows through the firewall. In the HA configuration, the FWSM or ASA must ensure that client traffic flows through the same FWSM or ASA and that the failover FWSM is kept up-to-date with the protocol state data. This is achieved through the FWSM or ASA failover configuration.

The FWSM has the following two failover options:

- Active/standby—One FWSM or ASA is in the active state and the standby FWSM or ASA tracks the active firewall configuration and state but does not pass any traffic.
- Active/active—Allows the active security contexts to be spread across FWSMs or ASAs, but also tracks the state of each to ensure that each FWSM or ASA can take over the traffic flows of the other. This sharing of active security contexts distributes load across the FWSMs or ASAs.

Active/active is the most appropriate choice in this case because it shares the load across the FWSMs or ASAs without impacting client mobility.

The following configuration example shows the additional failover configuration parameters of the FWSM 1. The configuration for FWSM 2 is identical, except for changing **failover LAN unit primary** to **failover LAN unit secondary**. The mode of FWSM must be set to either single or multiple context. Apart from this, the failover system copies the FWSM 1 configuration to FWSM 2 and maintains configuration synchronization.

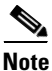

Each security context definition nominates which failover group it joins as a member and therefore defines which FWSM passes traffic for that context.

```
interface Vlan55
description LAN Failover Interface
1
interface Vlan56
descriptionSTATE Failover Interface
!
. . . . .
failover
failover lan unit primary
failover lan interface failover Vlan55
failover polltime unit msec 500 holdtime 3
failover polltime interface 3
failover replication http
failover link STATE Vlan56
failover interface ip failover 12.20.200.1 255.255.255.0 standby 12.20.200.2
failover interface ip STATE 12.20.201.1 255.255.255.0 standby 12.20.201.2
failover group 1
  preempt
failover group 2
  secondarv
  preempt 5
admin-context admin
context admin
  allocate-interface Vlan50
  config-url disk:/admin.cfg
  join-failover-group 1
I
context engineering
 allocate-interface Vlan152
  allocate-interface Vlan52
  allocate-interface Vlan57
  config-url disk:/engineering.cfg
  join-failover-group 2
I
context staff
  allocate-interface Vlan151
  allocate-interface Vlan153
  allocate-interface Vlan154
  allocate-interface Vlan51
  allocate-interface Vlan53
  allocate-interface Vlan54
  allocate-interface Vlan58
  config-url disk:/staff.cfg
  join-failover-group 1
```

For each FWSM context configured, standby addresses and monitor interfaces need to be configured, as shown in the following examples:

• Failover engineering context

```
interface BVI57
ip address 10.20.57.7 255.255.255.0 standby 10.20.57.8
...
monitor-interface InsideEng
```

#### • Failover *staff* context

```
interface BVI58
  ip address 10.20.58.7 255.255.255.0 0 standby 10.20.58.8
...
monitor-interface InsideBasic
monitor-interface InsideHR
monitor-interface InsideAdmin
```

# Layer 2 and Layer 3 Roaming

Before the 4.1 code release of WLC firmware, WLAN client roaming across different subnets, although transparent to the WLAN client, resulted in asymmetric client traffic flows. Traffic destined to the WLAN client was sent to the "anchor" WLC of the client where it was tunneled to the foreign WLC via an EoIP tunnel. However, traffic being sent by the WLAN client was forwarded into the network directly by the foreign WLC, as shown in Figure 6-31 and Figure 6-32.

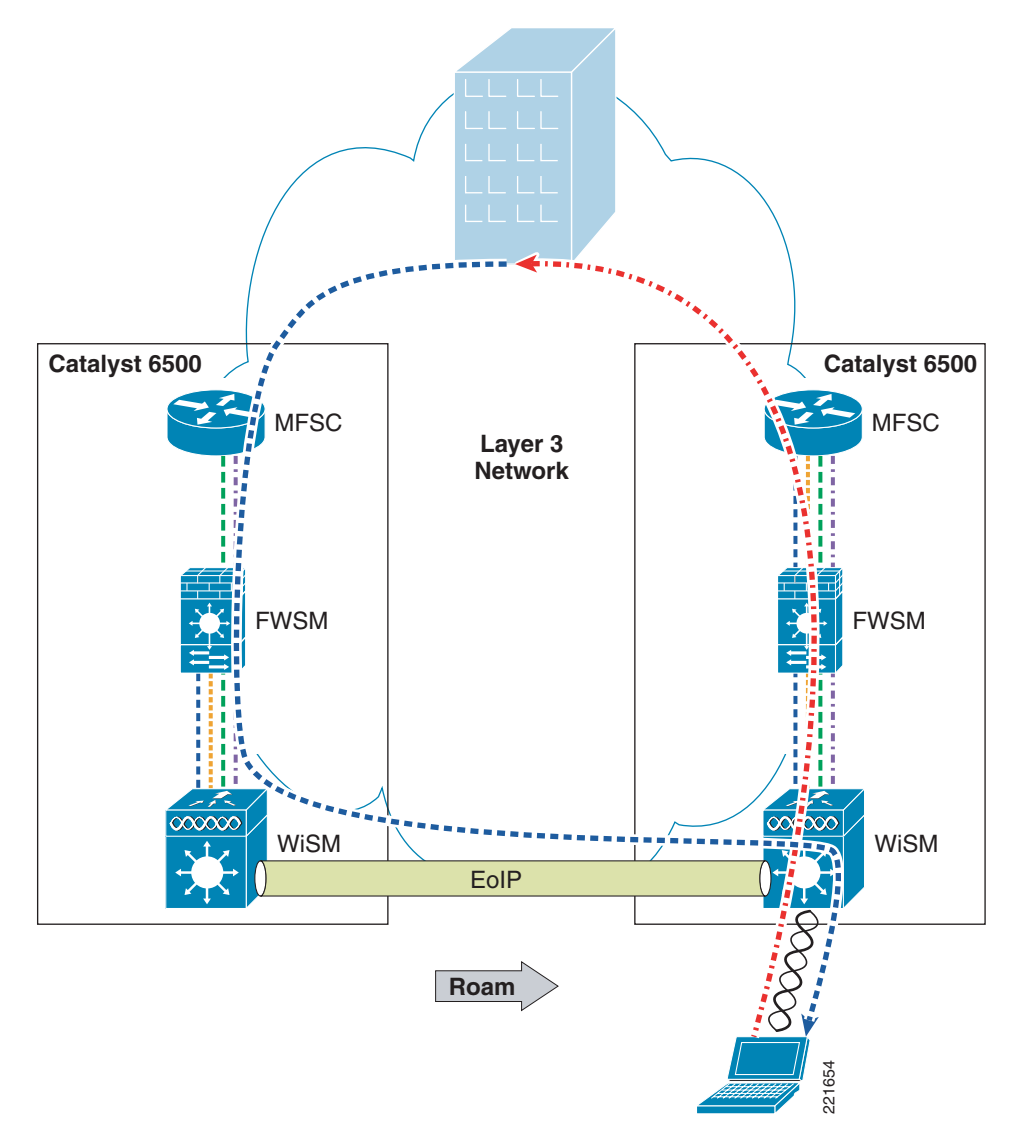

Figure 6-31 Asymmetric Layer 3 Roam

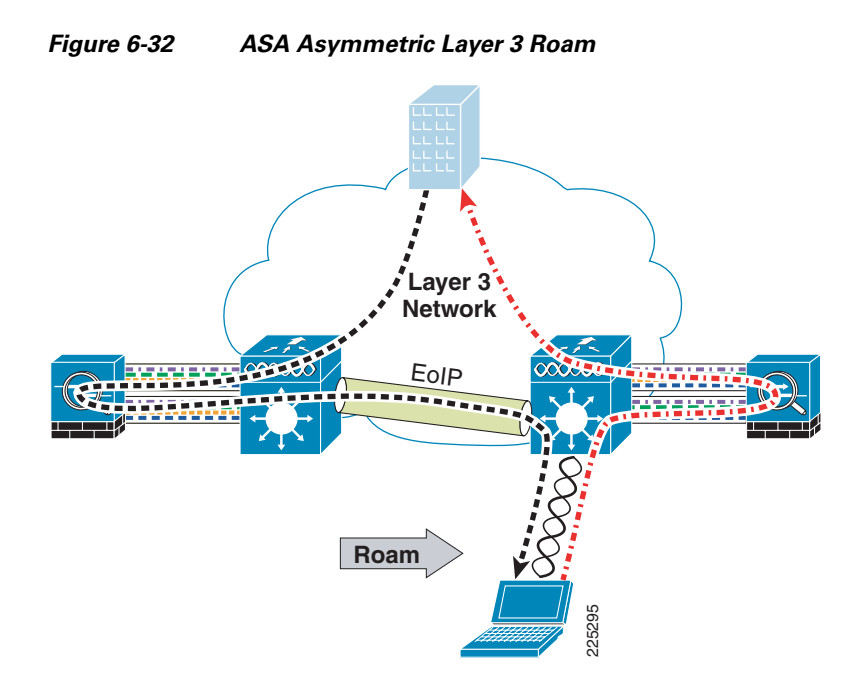

With the 4.1 code release, there is an option (turned off by default) for the Layer 3 roaming to be symmetric, as shown in Figure 6-33. This relaxes the requirement for WLAN clients to be limited to Layer 2 roaming. With Release 5.2, symmetric tunnelling is the default tunneling mode.

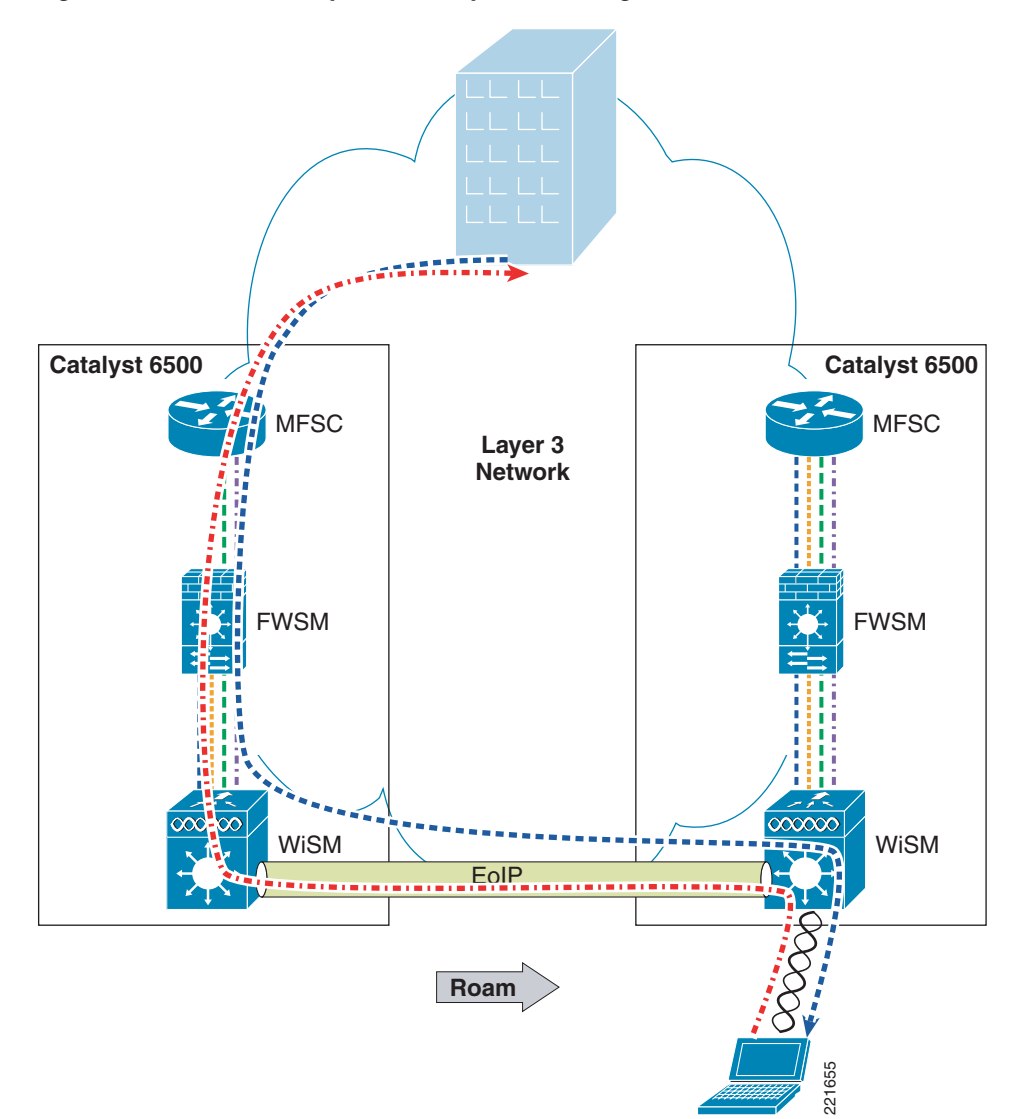

Figure 6-33 FWSM Symmetric Layer 3 Roaming

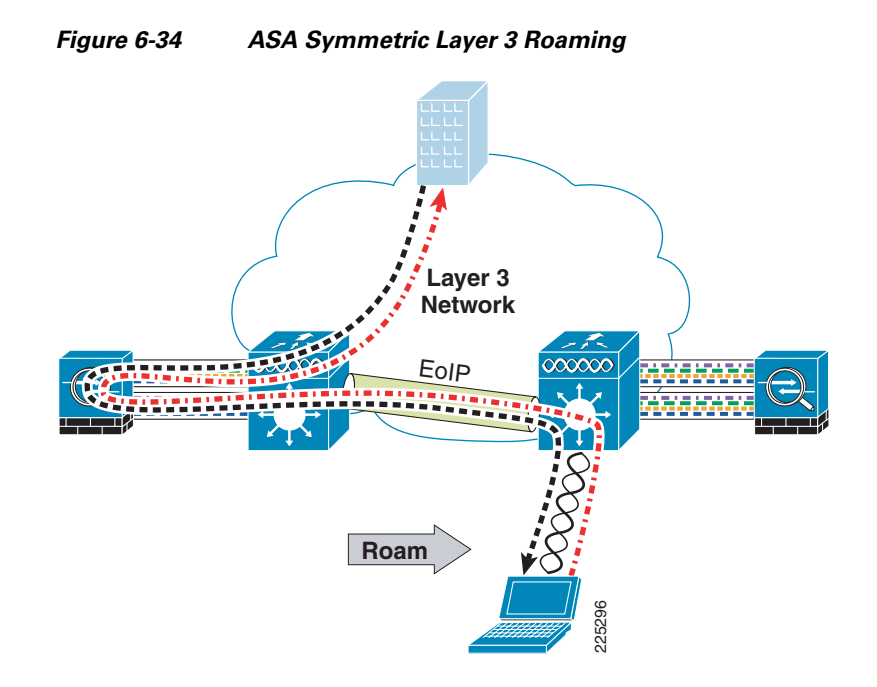

## **Architectural Impact of Symmetric Layer 3**

Before the availability of symmetric Layer 3 roaming, firewalled WLANs needed to ensure that a client stayed on the same VLAN to ensure that the WLAN client traffic traversed the same firewall. This limited WLC firewall solutions to centralized deployments, shown in Figure 6-35, unless it could be ensured that WLAN clients would not perform a Layer 3 roam.

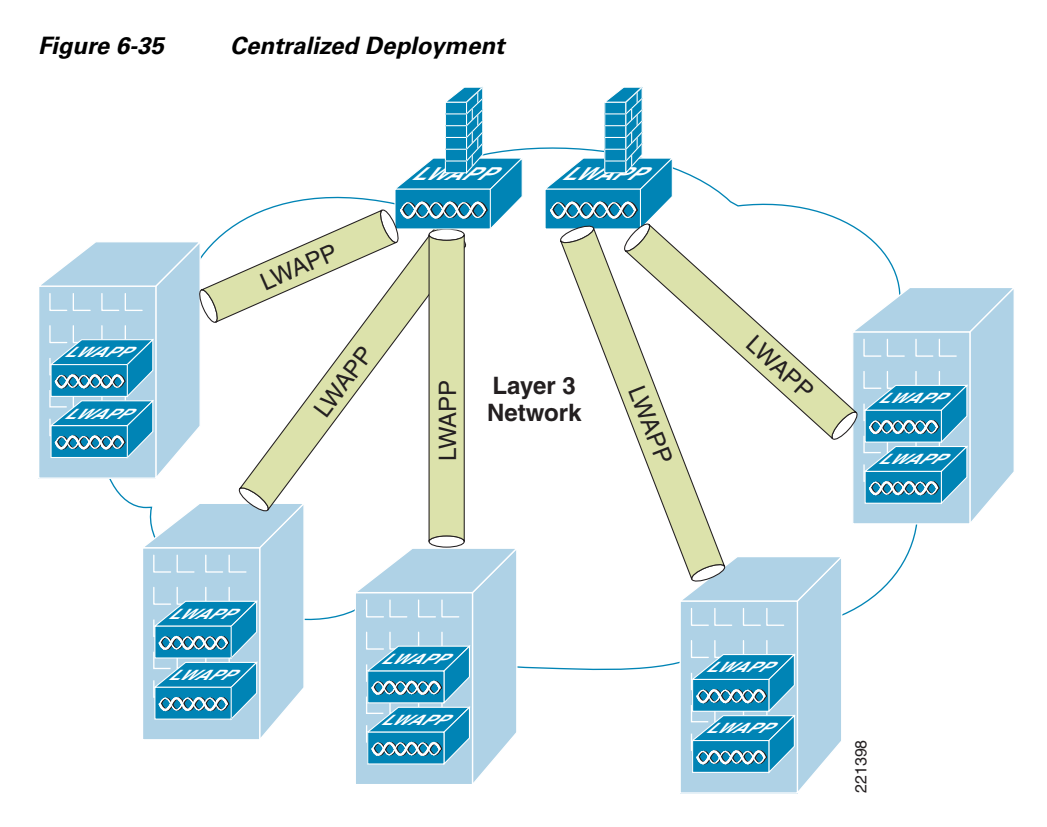

With symmetric Layer 3 roaming, WLC firewall solutions can be distributed, as shown in Figure 6-36, and still support Layer 3 roaming.

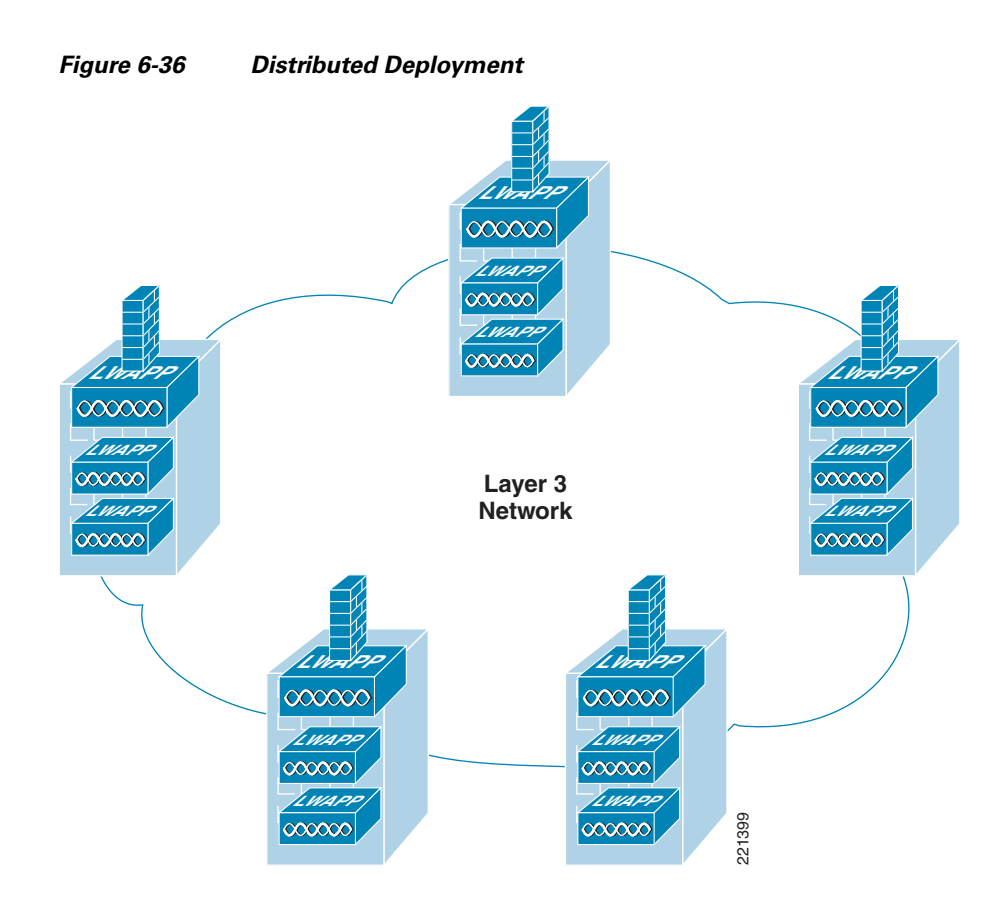

# **Configuration Changes for Symmetric Layer 3 Roaming**

Of the configuration examples shown in this document, there are no fundamental changes in the configuration if using the distributed WLC model of Figure 6-36, because it is simply the same configuration in multiple locations, with appropriate subnet changes. The **config mobility symmetric-tunneling enable** command enables symmetric Layer 3 roaming on WLCs.

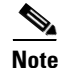

This command must be entered on every WLC in the mobility group, and the WLCs must be rebooted before the change takes effect.

# Layer 3 Roaming is Not Mobile IP

When considering deployments that rely on Layer 3 roaming, it is important to understand that Layer 3 roaming is not the same as Mobile IP. The key point is that Layer 3 roaming allows clients to keep the same IP address when they move to different subnets within the mobility group of a Unified Wireless deployment only.

Mobile IP allows clients to be statically assigned an IP address, and to maintain their connections using that IP address within any network (WLAN, cellular WAN, and so on) that has connectivity to the mobile IP home agent of the client. Layer 3 roaming allows WLAN clients to get their address on a home subnet, and allows clients to maintain that connection if their WLAN roaming takes them to a different subnet.

Although the Mobile IP address mapping is a static configuration, the Layer 3 roaming is dynamic and is built on the WLC mobility group having learned the IP address and subnet of a client when it associates with a WLAN.

## **Combining NAC and a Firewall**

As part of the design testing for this chapter consideration was given to the requirement for the ASA firewall and NAC appliance to be used in combination. When using the NAC appliance in virtual gateway mode and the ASA acting as a transparent firewall, this is a relatively simple process of cabling and VLAN assignment. A schematic is shown in Figure 6-37.

VLANs from the WiSM are mapped to the untrusted interface of the NAC appliance and posture assessment performed. The client devices pass their posture assessment and their traffic passes to the ASA untrusted VLAN interface where and appropriate policy is applied. If RADIUS SSO is used by the NAC appliance, no changes need to be made to the ASA firewall policies. But if Active Directory SSO is being used by NAC, the ASA Firewall Policies must allow specific TCP and UDP ports as discussed earlier in the chapter. These ports would most likely already be allowed in a firewall implementation that had been designed to support Microsoft Active Directory Clients.

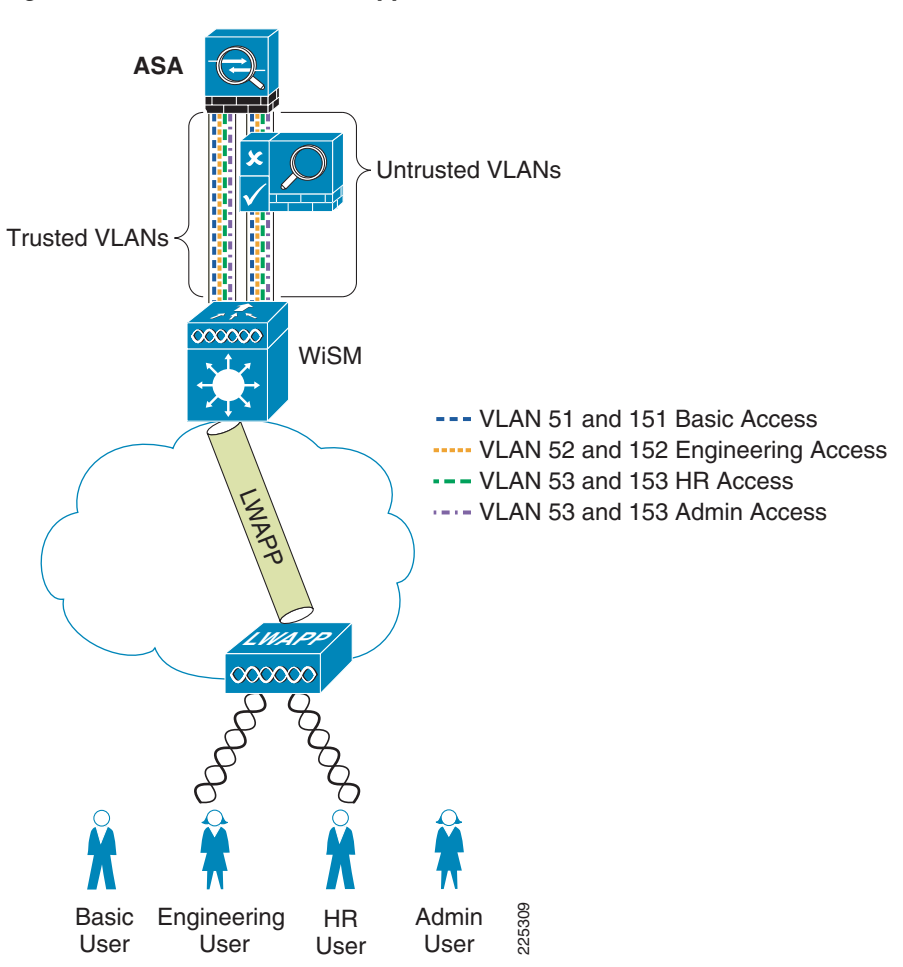

Figure 6-37 ASA and NAC Appliance in Series

### **Branch WLC Deployments and IOS Firewall**

Figure 6-38 shows a schematic of the basic network configuration for testing the branch network. The network consisted of a Cisco 3845 ISR connected back to the campus core through an IPSec VPN. The local network for the branch consisted of a 3750G switch connected to the ISR router through a dot1q trunk. The 3750G connected a 2106 WLC through a trunk connection and also connected 1250 APs to the local network. Other Cisco ISRs, LAN switches, and 2100 family WLCs would be equally applicable in this simple topology.

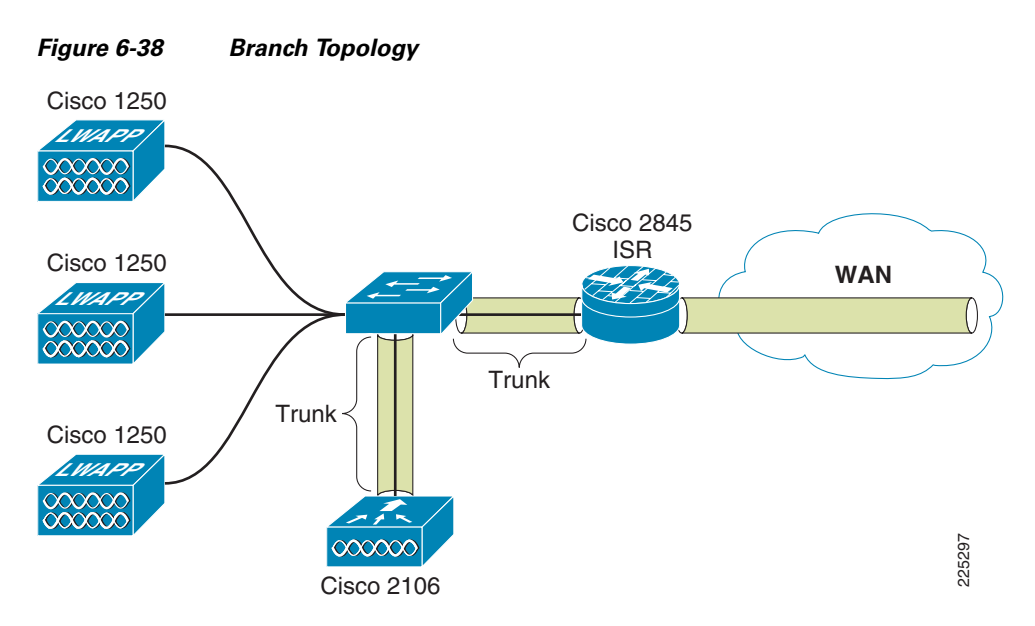

The basic principles and WLC configuration discussed in the campus deployments are equally applicable in the branch, that is identity-based VLAN assignment as part of the the EAP authentication process. The difference in this branch example is the use of the IOS firewall instead of an FWSM or ASA. Although IOS Firewall is used in this example, an ASA could also be used.

SDM

Similar to the ASA and FWSM, a configuration GUI is available to assist in the configuration of the ISR, including the firewall configuration. The GUI interface for the ISR is called the Security Device Manager (SDM); an example is shown in Figure 39.

| File Edit View                | Tools Help                         |                      |                             |              |                    |             |                   |        |                 |
|-------------------------------|------------------------------------|----------------------|-----------------------------|--------------|--------------------|-------------|-------------------|--------|-----------------|
| 🔥 Home                        | Configure Monitor                  | Refresh Save         | Q<br>Search                 | ?<br>Help    |                    |             |                   |        | cisco           |
| Tasks                         | 👫 Firewall and ACL                 |                      |                             |              |                    |             |                   |        |                 |
| *                             | Create Firewall Edit Firewall Poli | cy / ACL Application | Security                    |              |                    |             |                   |        |                 |
| Interfaces and<br>Connections | Select a direction From: Tun       | nel0 <u>-</u>        | 🛛 🔍 To: Giga                | bitEthernet  | 0/0.203 💌 🖉        | Ĝ, Go       |                   |        | View Option 🔻   |
| <b>§</b> 2.                   |                                    |                      | Tunnel0                     | Gigal        | oitEthernet0/0     | 0.203       |                   |        |                 |
| Firewall and ACL              | Originating traffic                |                      |                             |              |                    |             |                   |        |                 |
| ~                             | C Returning traffic                | ÷                    |                             |              |                    |             |                   |        |                 |
|                               |                                    | IOS Firewa           | ।<br>all : Active ( from Tu | unnel0 to G  | l<br>gabitEthernel | t0/0.203)   |                   |        |                 |
| <b>F</b> 20                   | Firewall Feature Availability:     | wailable 📴           | Access Rule:                | 100          |                    | Q           | Inspection Rule:  | SDM_LO | w               |
| Securitu Rudit                | Services                           | 🔂 Add 🕶              | 🖪 Edit 🐰 Cut                | 🗈 Сору       | 🛍 Paste 🔹          | Tunnel0 - i | inbound           | -      | Apply Firewall  |
| .♥.                           | Action Source                      | Destination          | Service                     | Log          | Option             | Des         | cription          |        |                 |
| \$ <b>4</b>                   | 🖌 Permit 😐 192.168.1.1             | <b>1</b> 0.20.200.2  | ahp                         |              |                    |             |                   |        |                 |
| Routing                       | Permit  192.168.1.1                | 10.20.200.2          | esp<br>doct icolomn(        |              |                    |             |                   |        |                 |
| 2                             | Permit  192.106.1.1                | <u>3</u> 10.20.200.2 | we dest non500-             |              |                    |             |                   |        |                 |
| are.                          | Permit                             | <b>192.168.1.2</b>   | gre                         |              |                    |             |                   |        |                 |
|                               | 3 Deny 📫 10.20.205.0/0.0.0         | 🛪 any                | ⊥e> ip                      |              |                    |             |                   |        | -               |
|                               |                                    |                      |                             |              |                    |             |                   |        |                 |
| ntrusion Prevention           | Applications                       |                      |                             | 🔂 Add 🔻      | 🗹 Edit 📋           | Delete      | 🗔 Global Settings | 🔳 Sur  | nmary 📓 Details |
|                               | Application Protocol               | Description          |                             |              |                    |             |                   |        | -               |
| . 🤓=                          | cuseeme                            | CUSeeMe Protocol     |                             |              |                    |             |                   |        |                 |
| Quality of Service            | dns                                | Domain Name Ser      | ver                         |              |                    |             |                   |        |                 |
| 0.                            | ftp                                | File Transfer Protoc |                             |              |                    |             |                   |        |                 |
| Pete                          | https                              | H.323 Protocol (e.g  | , MS NetMeeting, I          | ntei video i | mone)              |             |                   |        |                 |
|                               | icmp                               | ICMP Protocol        |                             |              |                    |             |                   |        |                 |
| 17-1                          |                                    |                      |                             |              |                    |             |                   |        | <b></b>         |
| Additional Tasks              |                                    |                      | Apply Chang                 | ies Disc     | ard Changes        |             |                   |        |                 |
| -                             |                                    |                      |                             |              |                    |             |                   |        |                 |

Figure 6-39 Firewall and ACL Configuration on the SDM

In this branch example a simplified version of the campus deployment was used, with two different policies being implemented. A basic used with limited HTTPS access to one host and another user with open access.

SDM was used to create these configurations, and the related CLI configuration is shown below.

# **General IOS Firewall Inspect Statement**

| ip | inspect | name | SDM_LOW    | cuseeme     |
|----|---------|------|------------|-------------|
| ip | inspect | name | SDM_LOW    | dns         |
| ip | inspect | name | SDM_LOW    | ftp         |
| ip | inspect | name | SDM_LOW    | h323        |
| ip | inspect | name | SDM_LOW    | https       |
| ip | inspect | name | $SDM\_LOW$ | icmp        |
| ip | inspect | name | SDM_LOW    | netshow     |
| ip | inspect | name | SDM_LOW    | rcmd        |
| ip | inspect | name | $SDM\_LOW$ | realaudio   |
| ip | inspect | name | $SDM\_LOW$ | rtsp        |
| ip | inspect | name | SDM_LOW    | sqlnet      |
| ip | inspect | name | $SDM\_LOW$ | streamworks |
| ip | inspect | name | $SDM\_LOW$ | tftp        |
| ip | inspect | name | SDM_LOW    | tcp         |
| ip | inspect | name | $SDM\_LOW$ | udp         |
| ip | inspect | name | $SDM\_LOW$ | vdolive     |
| ip | inspect | name | SDM_LOW    | http        |

### **Basic Policy**

access-list 101 remark auto generated by SDM firewall configuration access-list 101 remark SDM\_ACL Category=1  $\,$ 

```
access-list 101 deny
                      ip 10.20.200.0 0.0.0.3 any
access-list 101 permit icmp any 10.20.0.0 0.0.255.255 echo-reply
access-list 101 permit icmp any 10.20.0.0 0.0.255.255 time-exceeded
access-list 101 permit icmp any 10.20.0.0 0.0.255.255 unreachable
access-list 101 permit udp any eq bootps host 10.20.30.11 eq bootps
access-list 101 permit udp any host 10.20.30.11 eq domain
access-list 101 permit tcp any host 10.20.30.14 eq 443
access-list 101 deny ip 10.0.0.0 0.255.255.255 any
access-list 101 deny
                      ip 172.16.0.0 0.15.255.255 any
access-list 101 deny
                      ip 192.168.0.0 0.0.255.255 any
access-list 101 deny
                      ip 127.0.0.0 0.255.255.255 any
access-list 101 deny
                     ip host 255.255.255.255 any
access-list 101 deny
                     ip host 0.0.0.0 any
access-list 101 deny
                     ip any any log
interface GigabitEthernet0/0.203
description wlan203 subnet $FW_OUTSIDE $
 encapsulation dot1Q 203
 ip address 10.20.203.5 255.255.255.0
 ip access-group 101 in
ip verify unicast reverse-path
 ip helper-address 10.20.30.11
 ip inspect SDM_LOW out
 snmp trap ip verify drop-rate
 standby 103 ip 10.20.203.1
```

#### **Open Access Policy**

```
access-list 102 remark auto generated by SDM firewall configuration
access-list 102 remark SDM_ACL Category=1
access-list 102 deny ip 10.20.200.0 0.0.0.3 any
access-list 102 permit icmp any 10.20.0.0 0.0.255.255 echo-reply
access-list 102 permit icmp any 10.20.0.0 0.0.255.255 time-exceeded
access-list 102 permit icmp any 10.20.0.0 0.0.255.255 unreachable
access-list 102 permit udp any eq bootps host 10.20.30.11 eq bootps log
access-list 102 permit ip 10.20.205.0 0.0.0.255 any
access-list 102 deny ip 172.16.0.0 0.15.255.255 any
                      ip 192.168.0.0 0.0.255.255 any
access-list 102 deny
access-list 102 deny
                      ip 127.0.0.0 0.255.255.255 any
access-list 102 deny
                      ip host 255.255.255.255 any
access-list 102 deny ip host 0.0.0.0 any
access-list 102 deny ip any any log
interface GigabitEthernet0/0.205
description wlan205 subnet $FW_OUTSIDE $
encapsulation dot1Q 205
ip address 10.20.205.5 255.255.255.0
 ip access-group 102 in
 ip verify unicast reverse-path
 ip helper-address 10.20.30.11
 ip inspect SDM_LOW out
 snmp trap ip verify drop-rate
 standby 105 ip 10.20.205.1
 standby 105 priority 110
 standby 105 preempt
 standby 105 track Serial0/0/0
```

standby 103 preempt

standby 103 track Serial0/0/0

### **H-REAP**

An H-REAP AP may be used in some branch deployments and the basic configuration principles are the same. The important caveat in the H-REAP case is the H-REAP does not currently support identity-based VLAN assignment. Therefore an H-REAP deployment would required multiple SSIDs to implement different policies or require a common firewall policy for all users.

### WLCM

The Wireless LAN Controller Module (WLCM) is an intergrated Wireless LAN Controller for Cisco ISR routers and is an another valid design option for a branch deployment. The WLCM and the 21XX service controllers have similar feature sets, and capacities. Even thought the branch testing for this chapter focussed upon a 2106, the design and configuration would be equally applicable for a WLCM deployment.

### **High Availability**

The 2016 WLC does not provide physically redundant interfaces—these are provided on the 4400 series controllers.

There are two primary WLAN high availability feature for the branch deployment:

- Local EAP RADIUS authentication—Local Accounts authentication account can be provided on the local WLC to allow EAP authentication in cases where the connection to a central AAA server is lost.
- AP Fail over—APs can fail over to a central WLC in event of a local WLC failure at the branch. For this to be an effective solution there most be sufficient WAN capacity to carry the client traffic, including traffic that would typically be terminated locally, and the round trip time between the branch APs and the central WLC must be less than 100mSec.

# **Software Versions in Testing**

| Device              | Software Version Tested |
|---------------------|-------------------------|
| Cisco Catalyst 6500 | 12.2(18)SXF8            |
| Cisco WiSM          | 5.0.148.2               |
| Cisco FWSM          | 3.1(4)                  |
| Cisco ASA           | 8.0(3)                  |
| Cisco ACS           | 4.2(1)                  |
| 2106                | 5.0.148.2               |

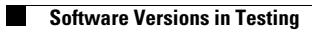